#### 情報処理学会関西支部2016度セミナー

### 小中学生のための情報科学教室

#### 近畿大学理工学部情報学科

講師 角田 雅照

チューター 山本 博史, 溝渕 昭二

波部 斉, 多田 昌裕 福田 洋治

### 本日のプログラム

| 時間                   | 内容                                 |
|----------------------|------------------------------------|
| 10:00~12:00          | はじめのあいさつ<br>情報処理学会関西支部<br>副支部長 荒川豊 |
|                      | 全体説明&実習                            |
| 12:00~13:00          | 昼食時間                               |
| 13:00~15:00          | 実習(自由製作)                           |
| 15:00 <b>~</b> 16:30 | 後片付けとアンケート<br>おわりのあいさつ             |

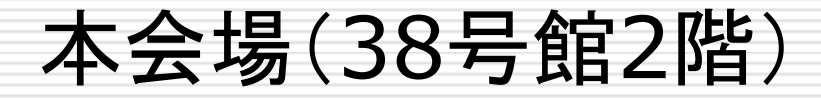

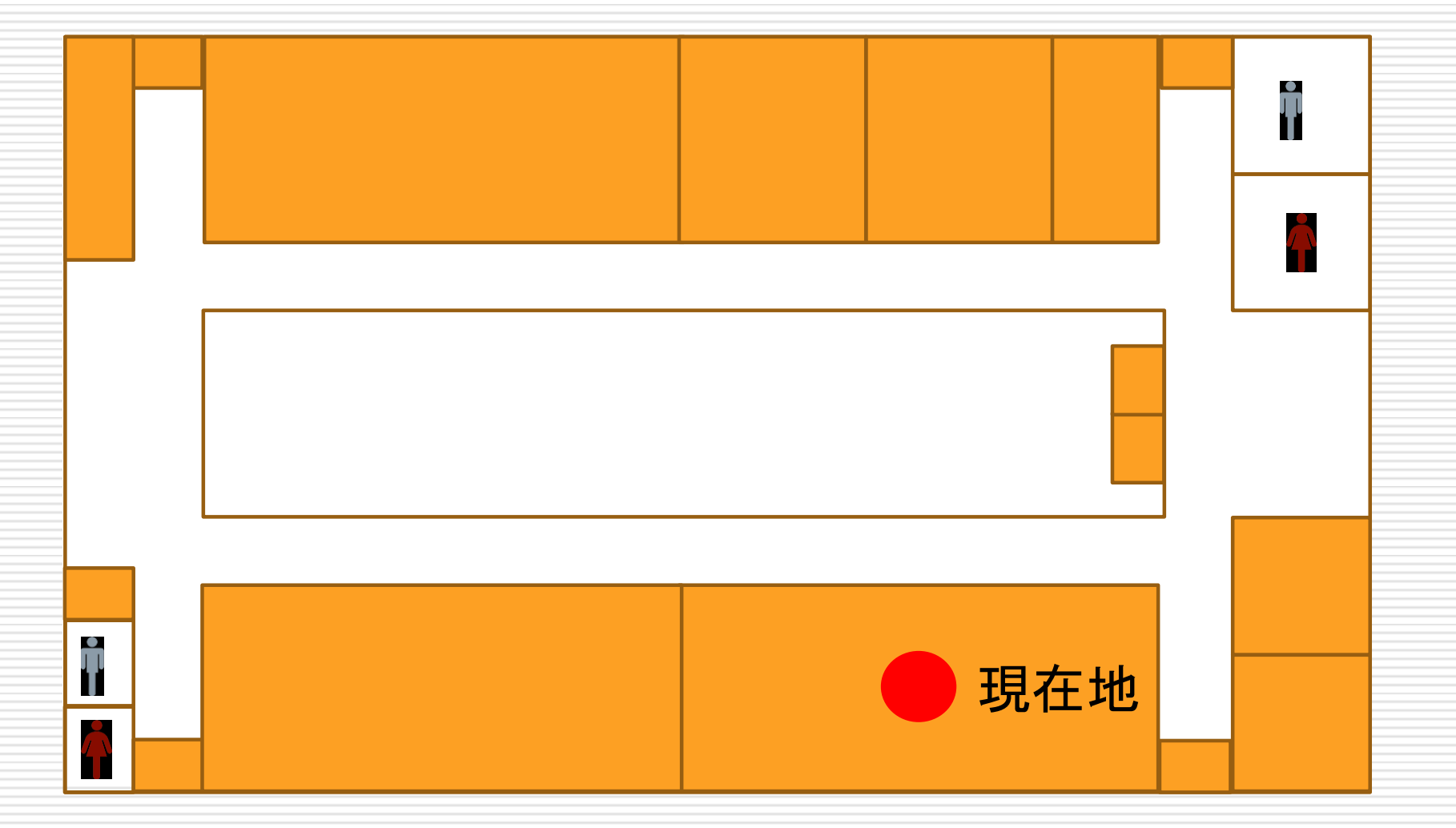

### 第5,6情報処理実習室

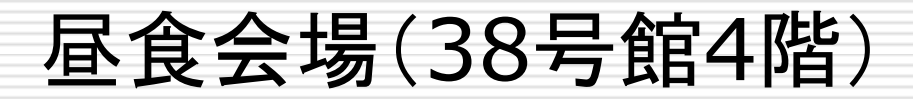

#### システム工房5~8

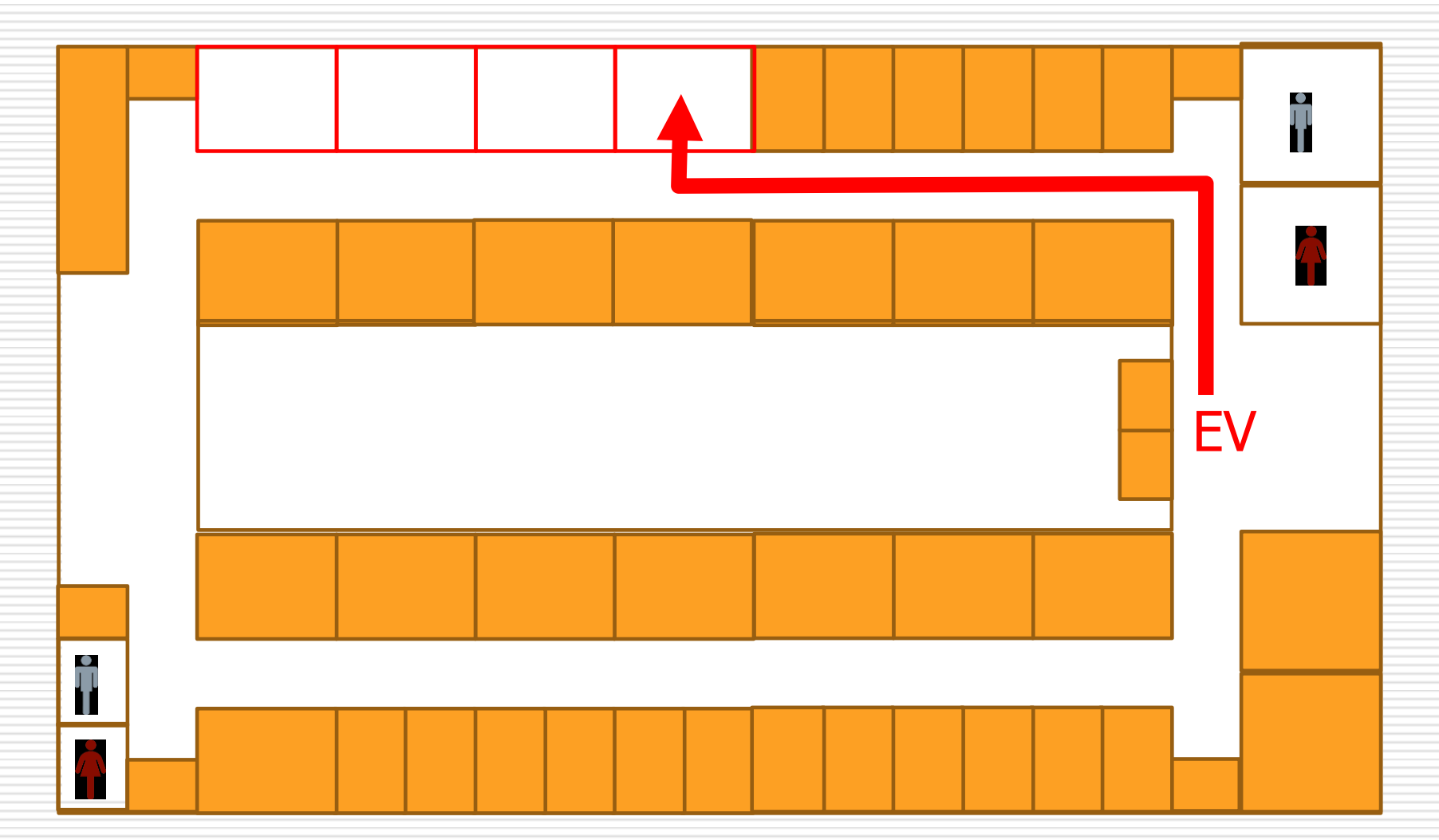

最初のお願い

### □ 事故が起こらないようご注意願います.

# マインドストームキットには小さい部品が多く含まれております.

### □ 写真を撮影させていただきます.

開催案内等に使用させていただく場合がありますが、ご了承下さい(お顔を大きく掲載することはございません).

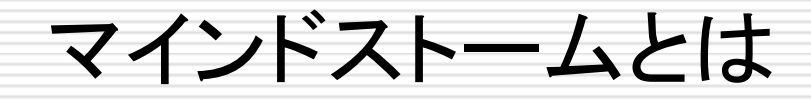

### モーターや色々なセンサーを組み合わせ、コンピュータ から動かし、さまざまなロボットを作れる.

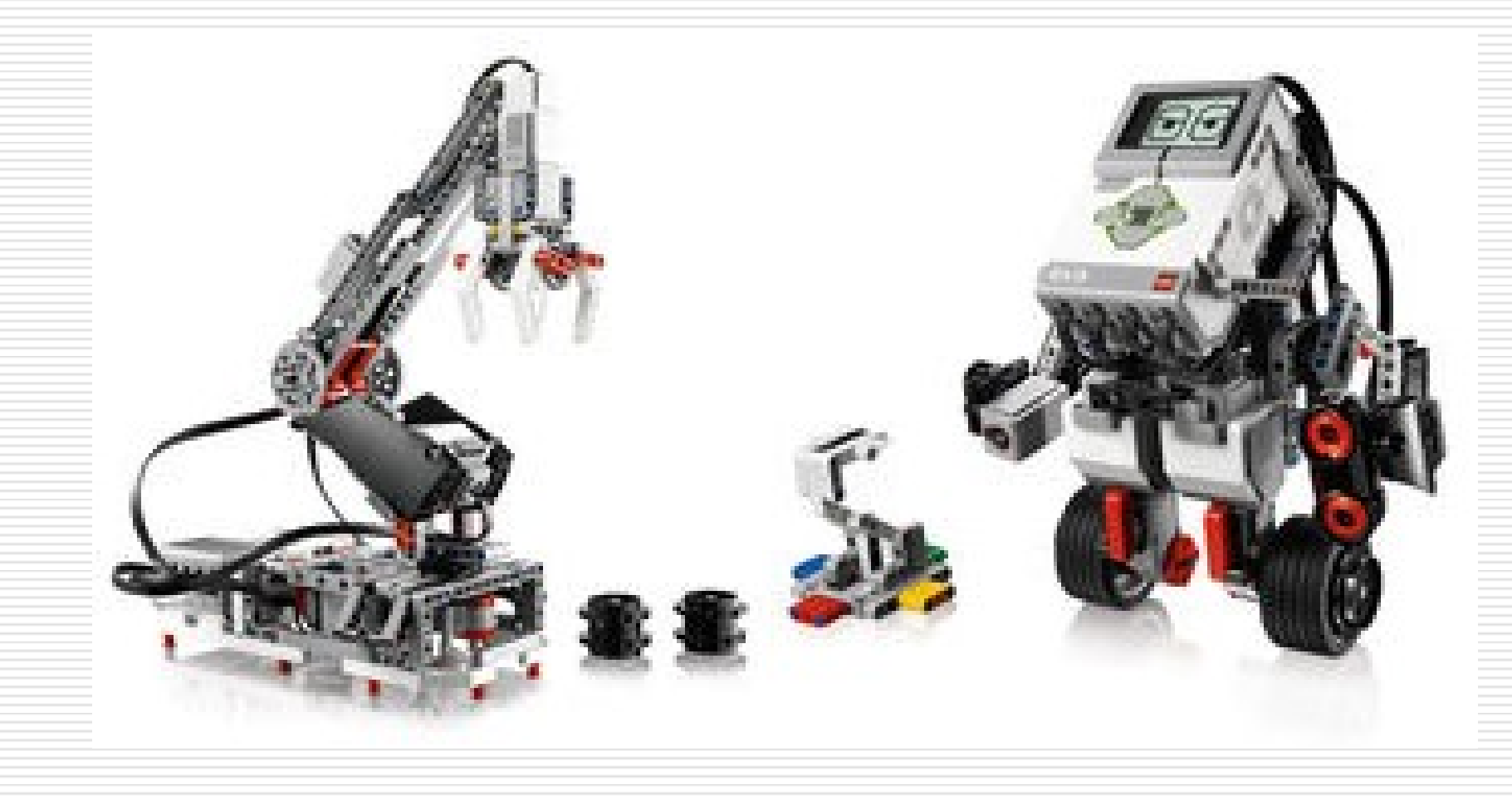

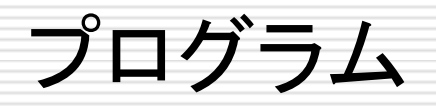

# ロボットを動かすプログラムは、アイコン(絵)を組み合わせて作る.

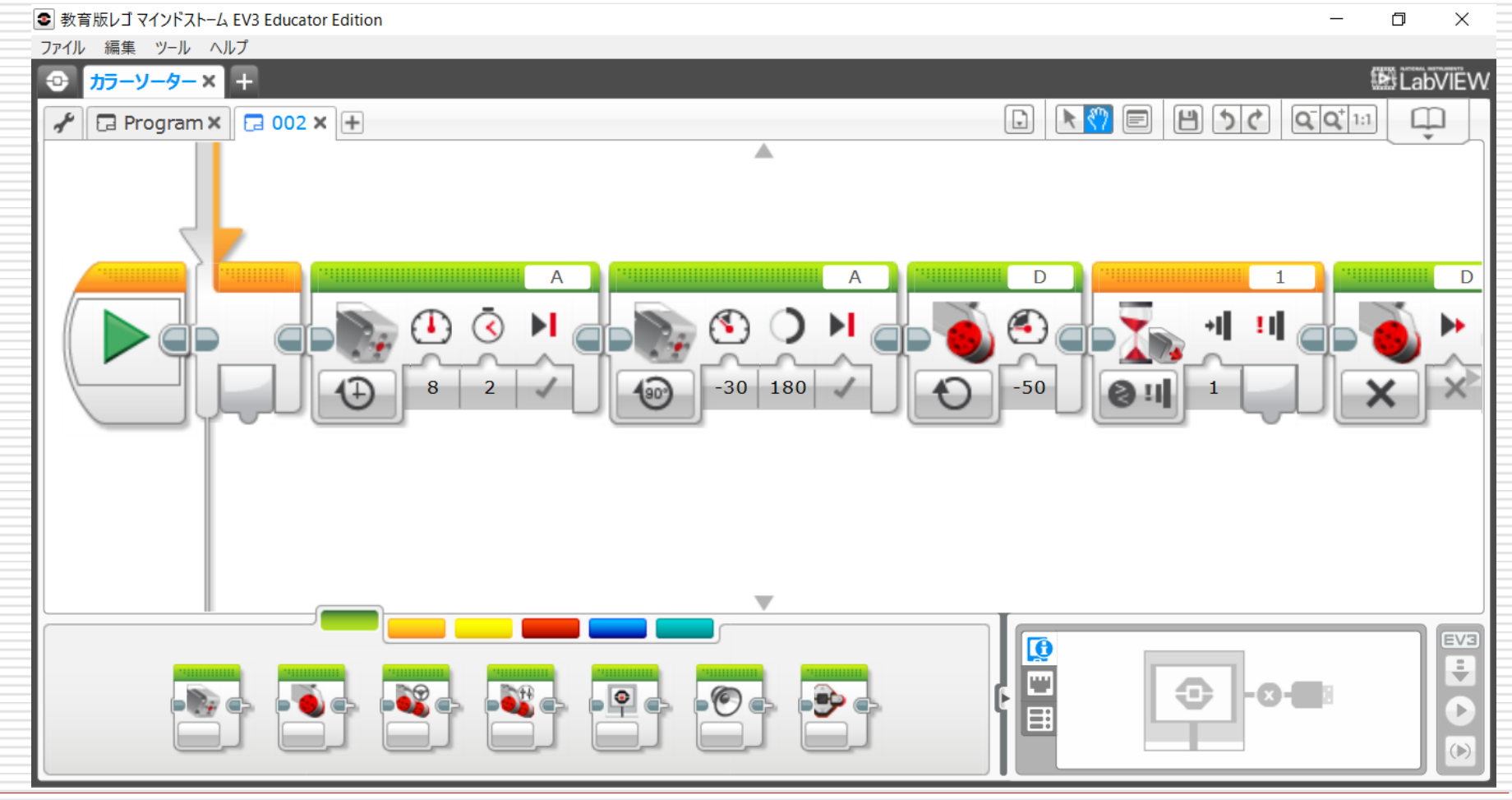

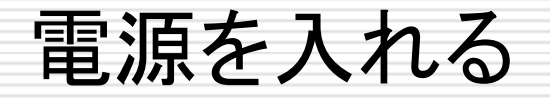

### □ 本体の真ん中 四角のボタンを押し続ける.

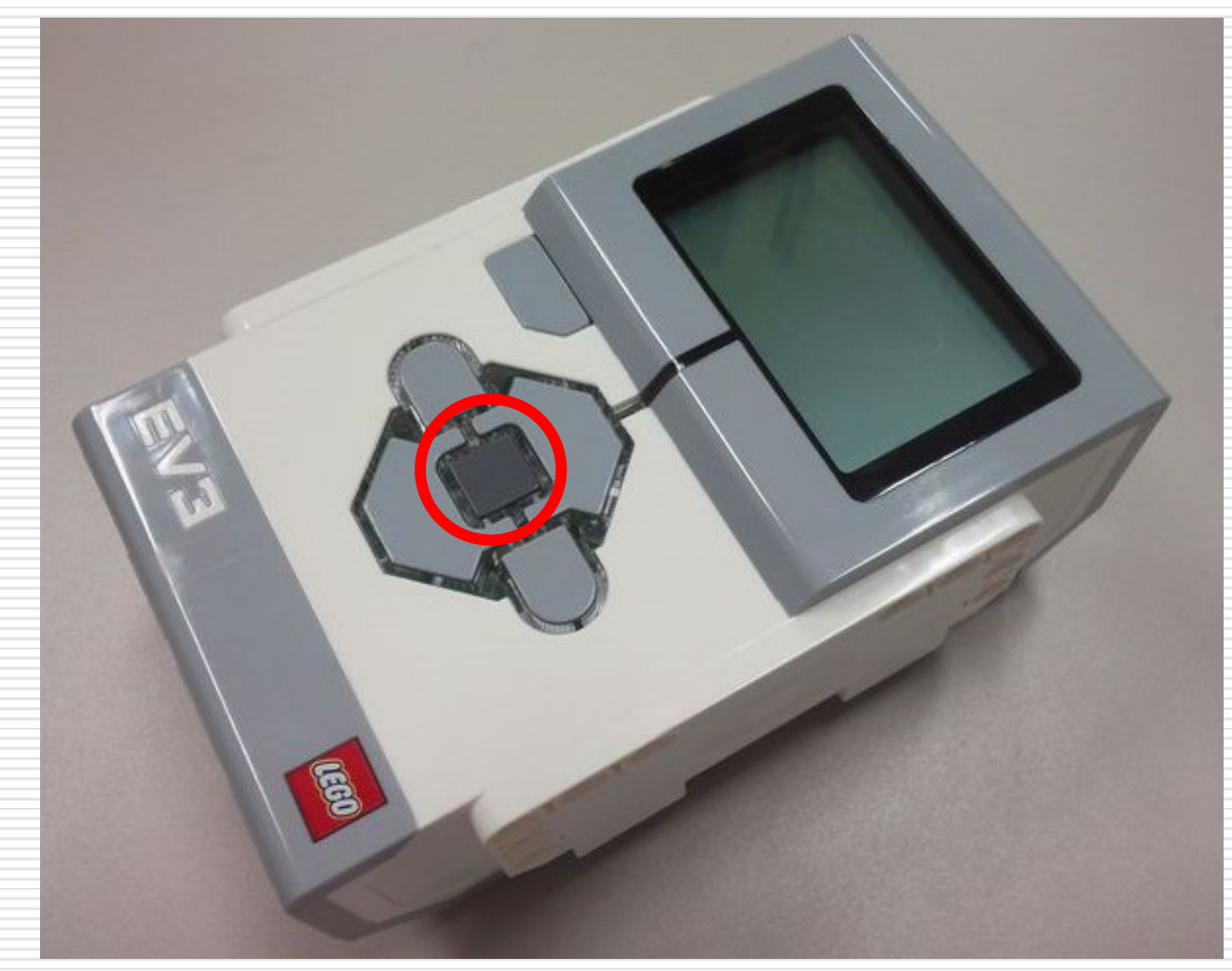

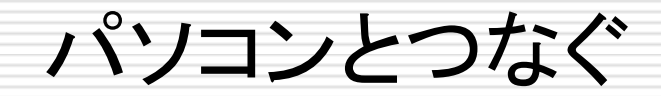

### 小さいほうをマインドストームとつなぎ、大きいほうをパ ソコンとつなぐ。

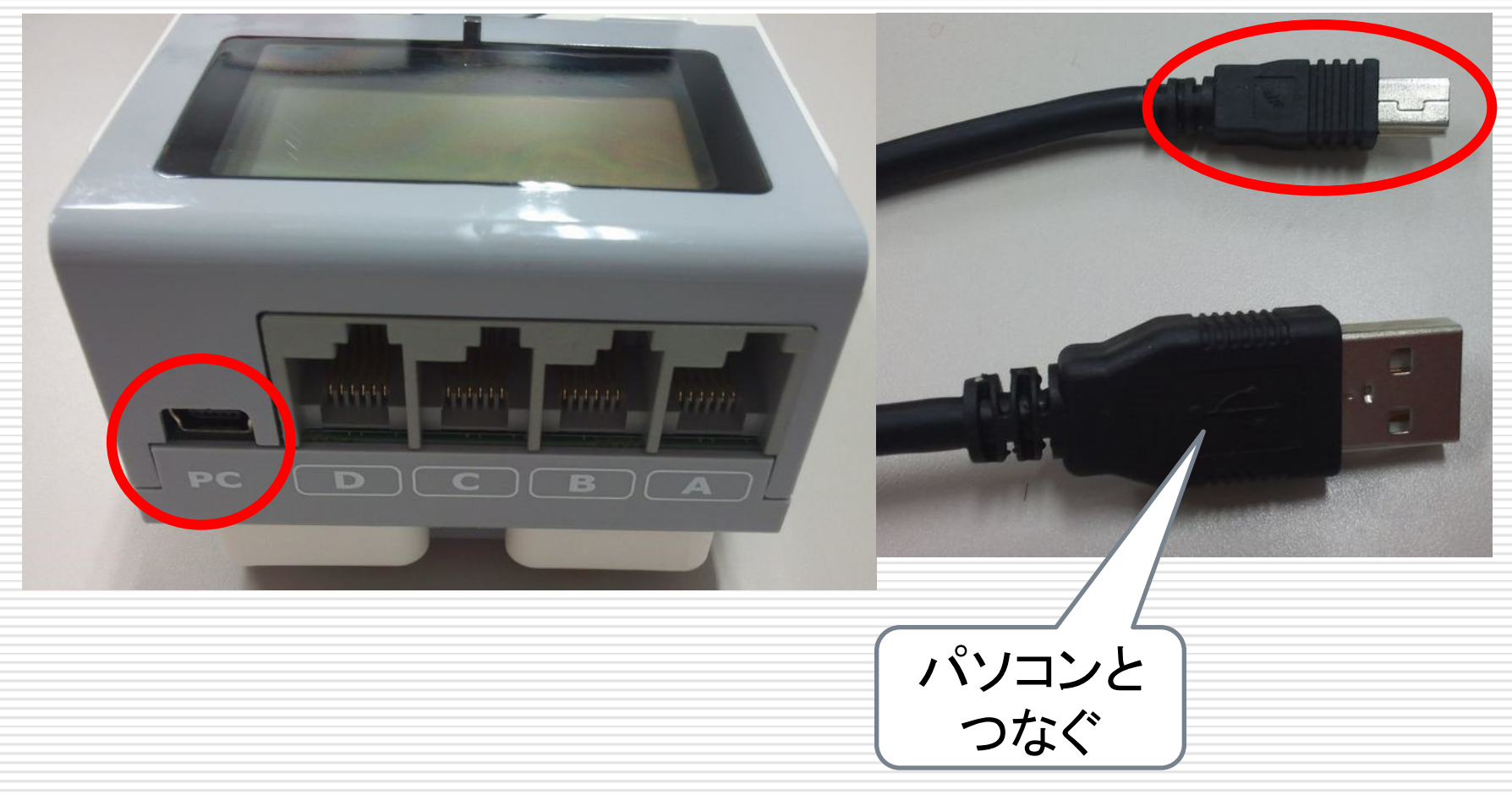

ツールを動かす

### パソコンのスタートメニューから、「LEGO MINDSTORMS Education EV3」を動かす

|   | Janetter                 | ~  |
|---|--------------------------|----|
|   | Java                     | ~  |
|   | Java Development Kit     | ~  |
| L |                          |    |
|   | LAV Filters              | ~  |
|   | LEGO MINDSTORMS Educati  | ^  |
| 0 | LEGO MINDSTORMS Educatio | on |
|   | LibreOffice 5.1          | ~  |

### プログラムを作る用意をする

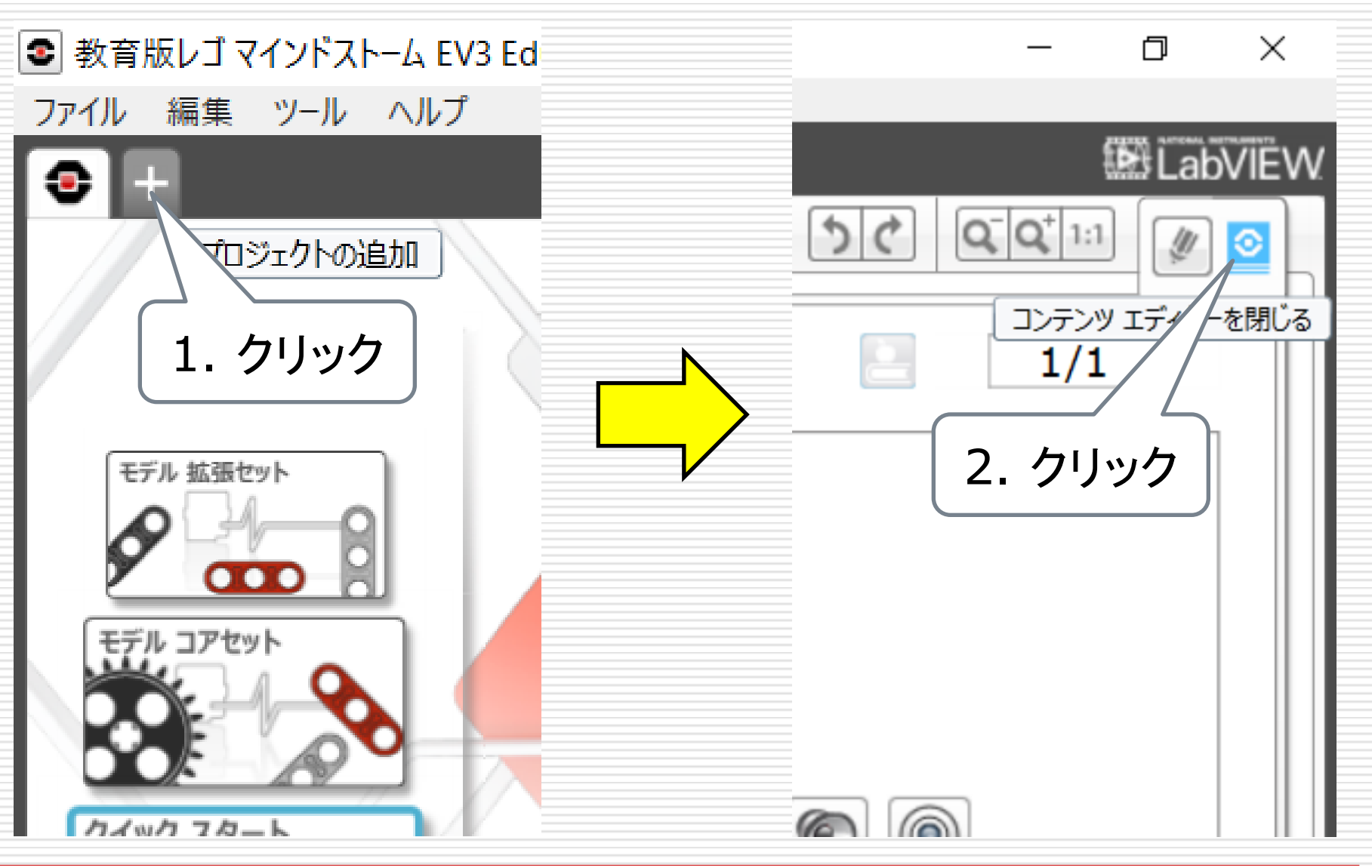

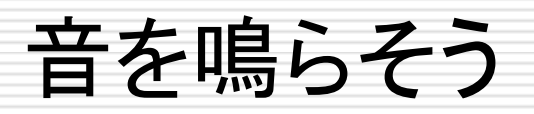

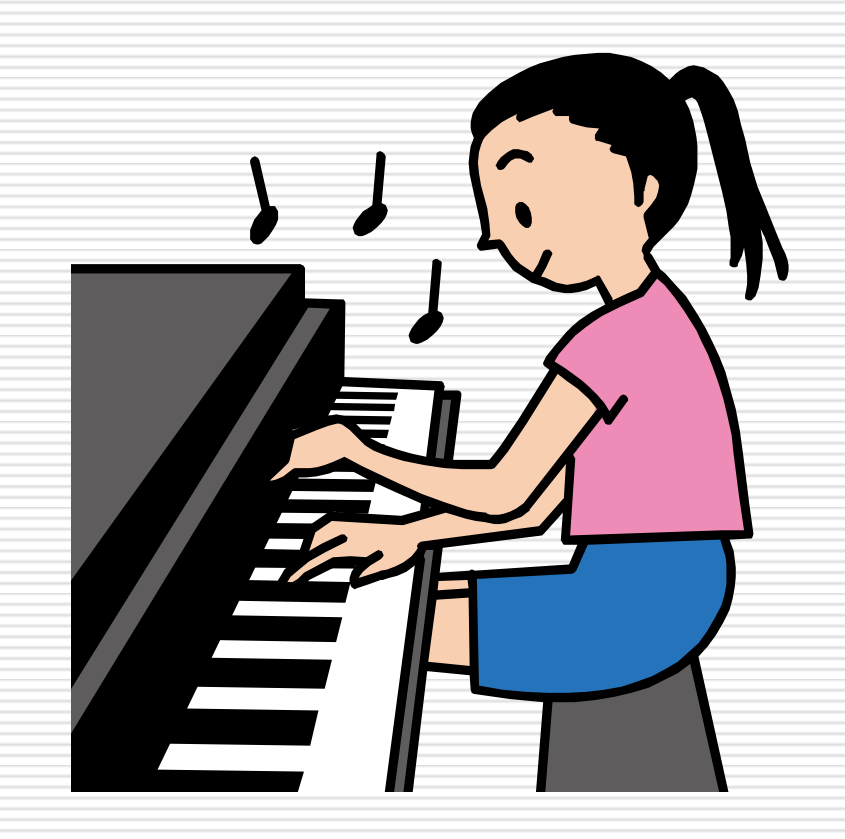

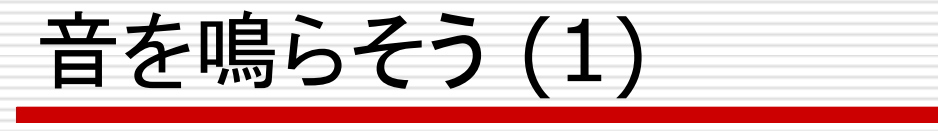

### □ 図のようにブロックをつなげる.

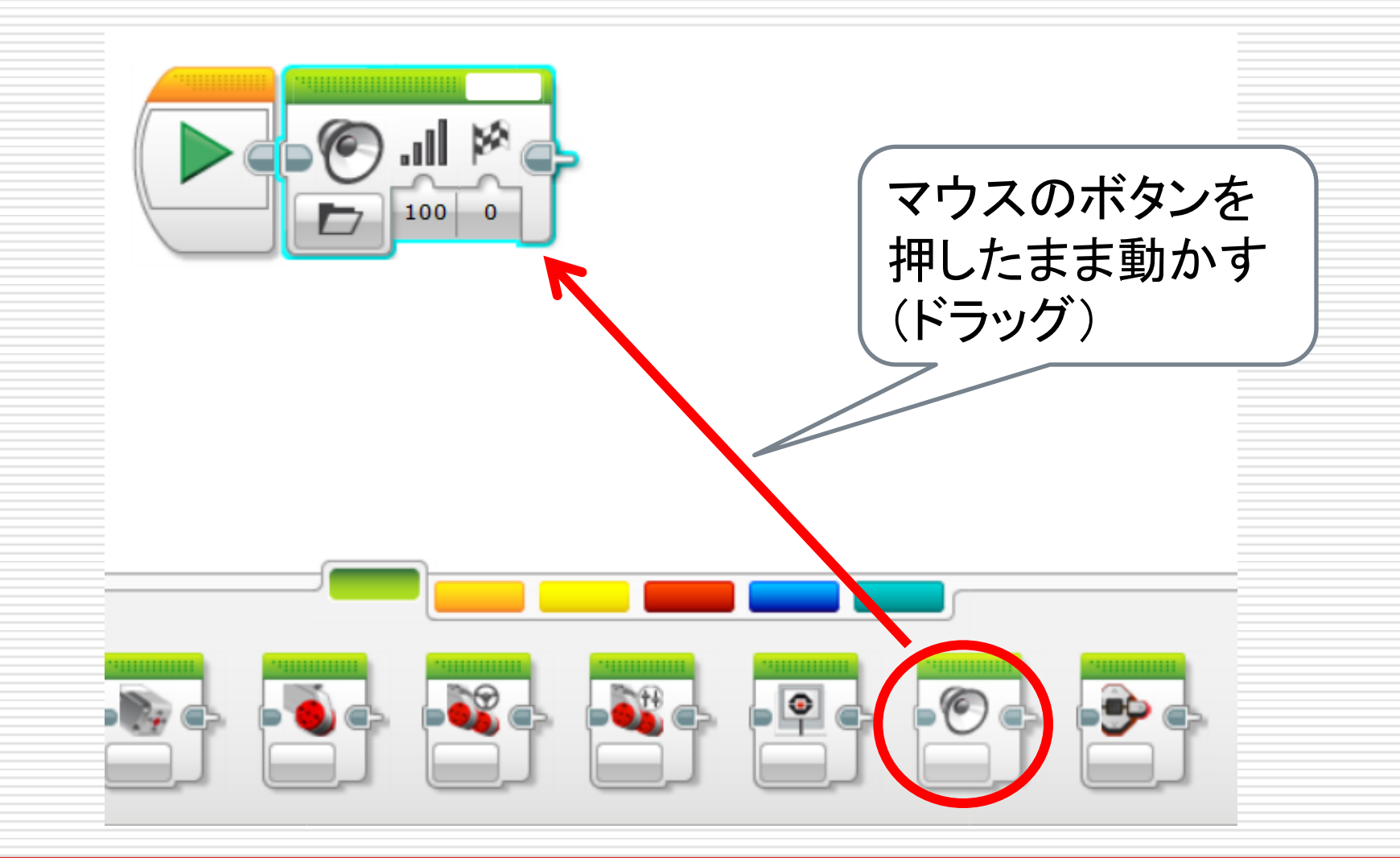

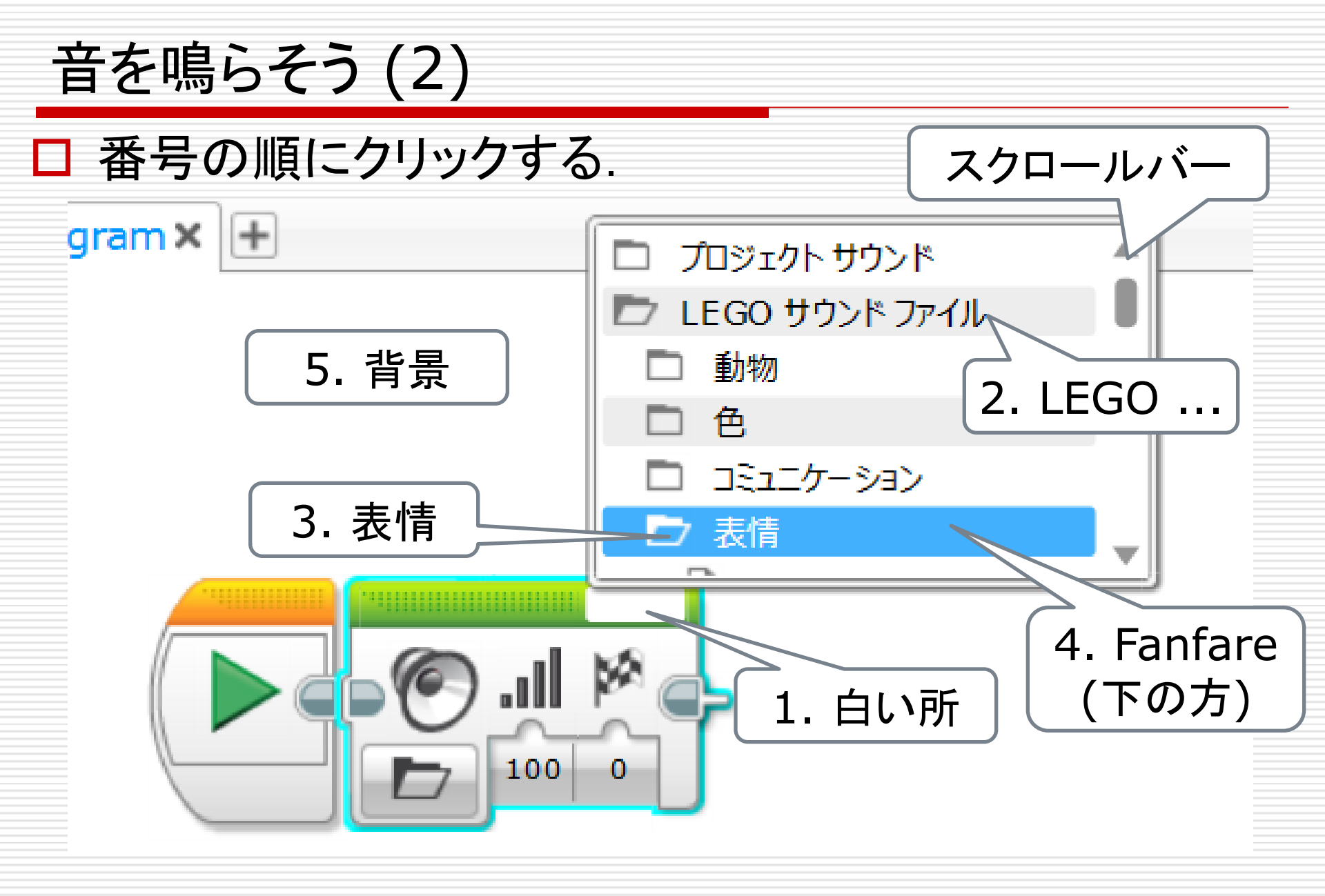

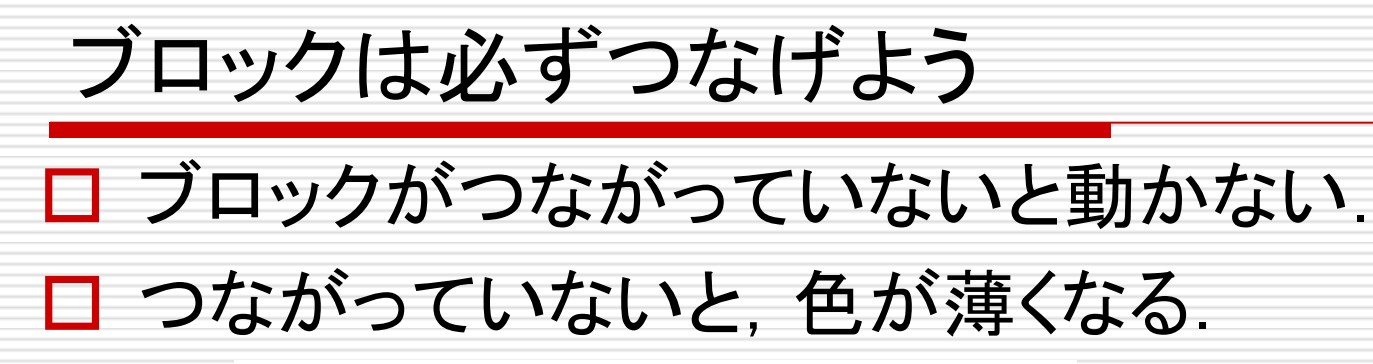

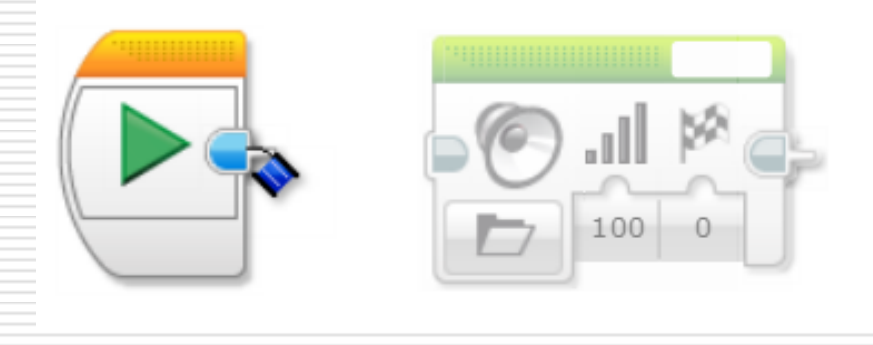

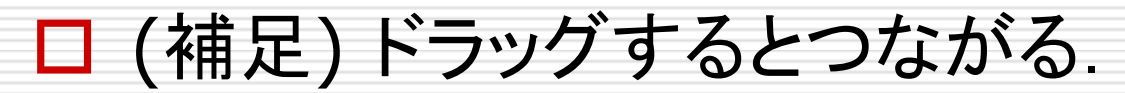

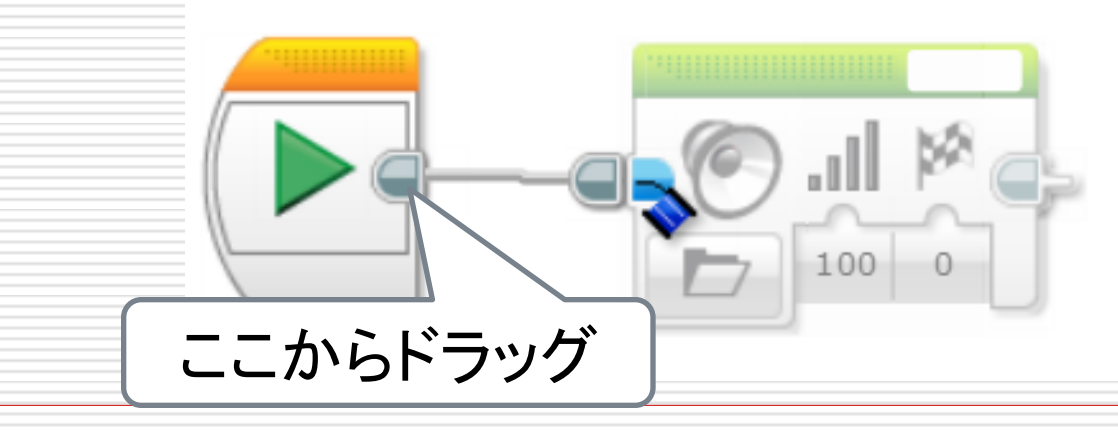

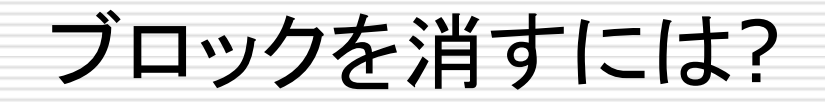

### ロ ブロックをクリックして、「DEL」キーや「BACK SPACE」 キーを押す.

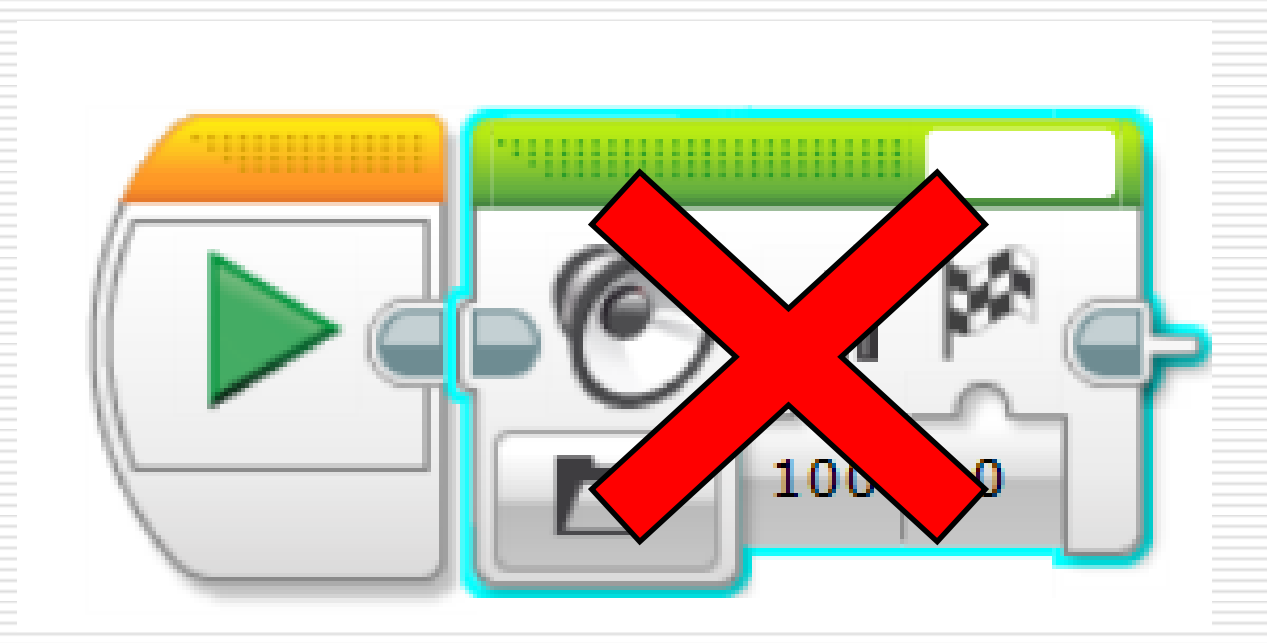

# (補足)表示の変更方法

- 1. 表示部分を変える.
- 2. ブロックを移動させる.
  - ドラッグすると複数選択可能.
  - ブロックはコピー&ペースト可能.
- 3. 表示を拡大する.
- 4. 表示を縮小する.

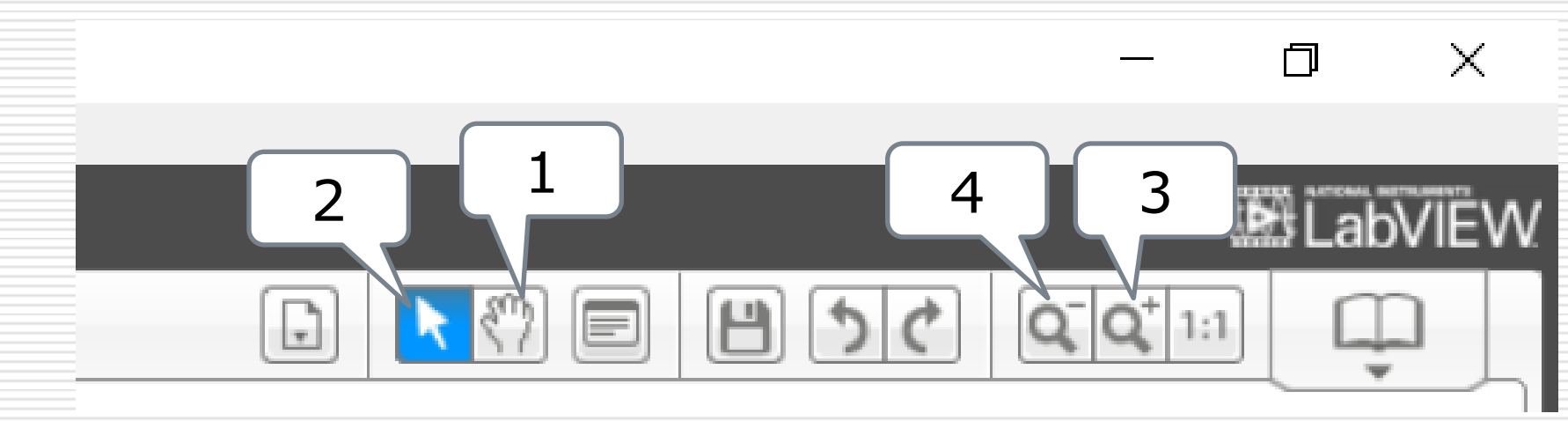

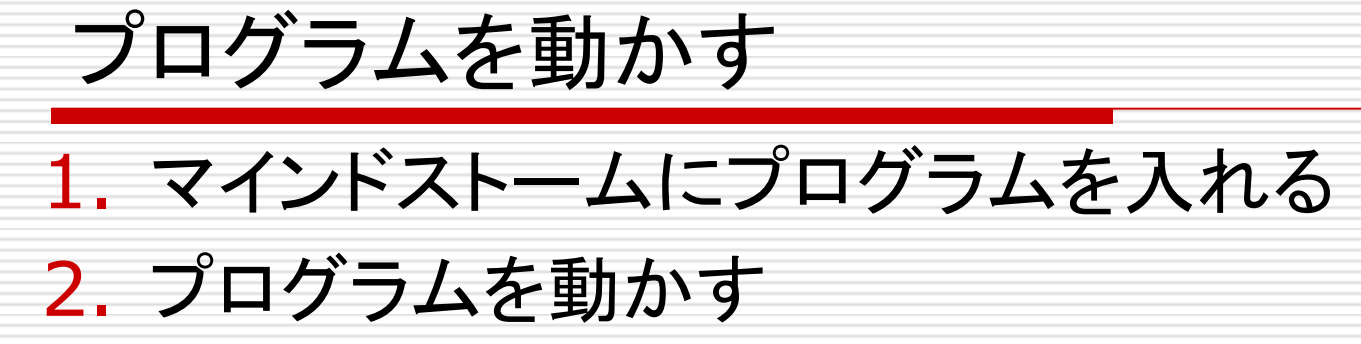

| EV3 Tア-ムウェア: V1.07H 接続タイプ: USB EX3 EX3 C EX3 C C |  |
|----------------------------------------------------------------------------------------------------|--|
|----------------------------------------------------------------------------------------------------|--|

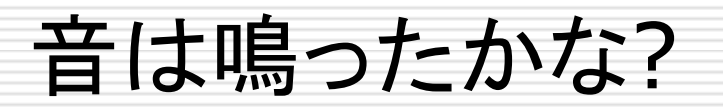

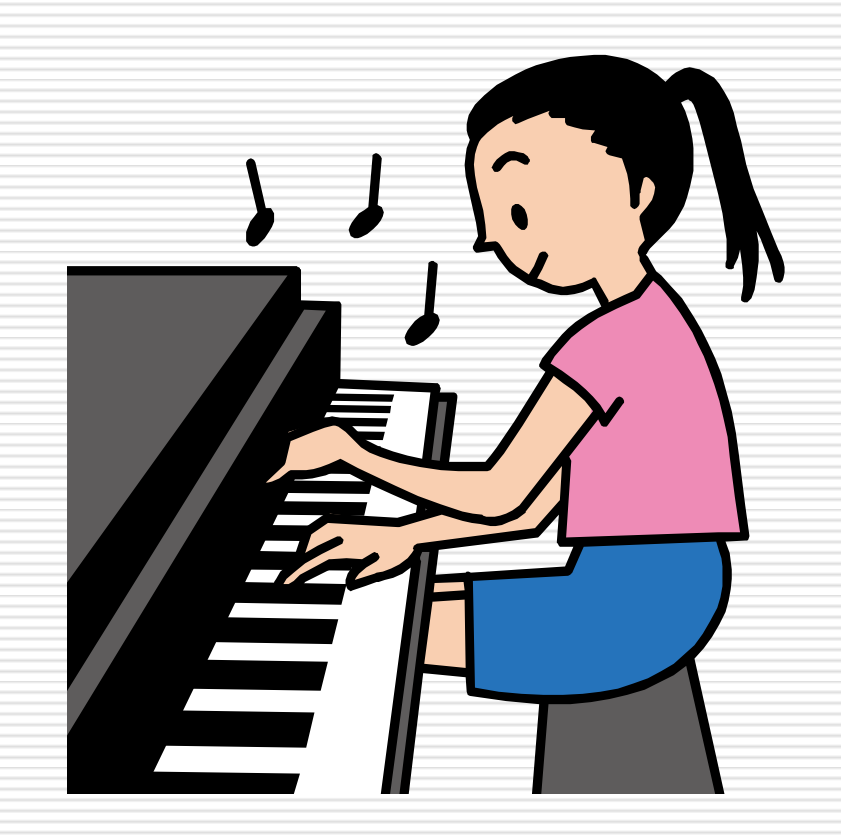

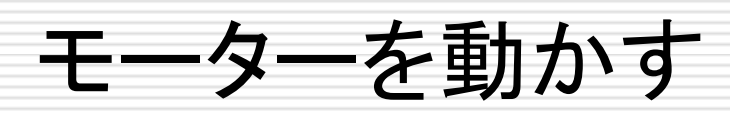

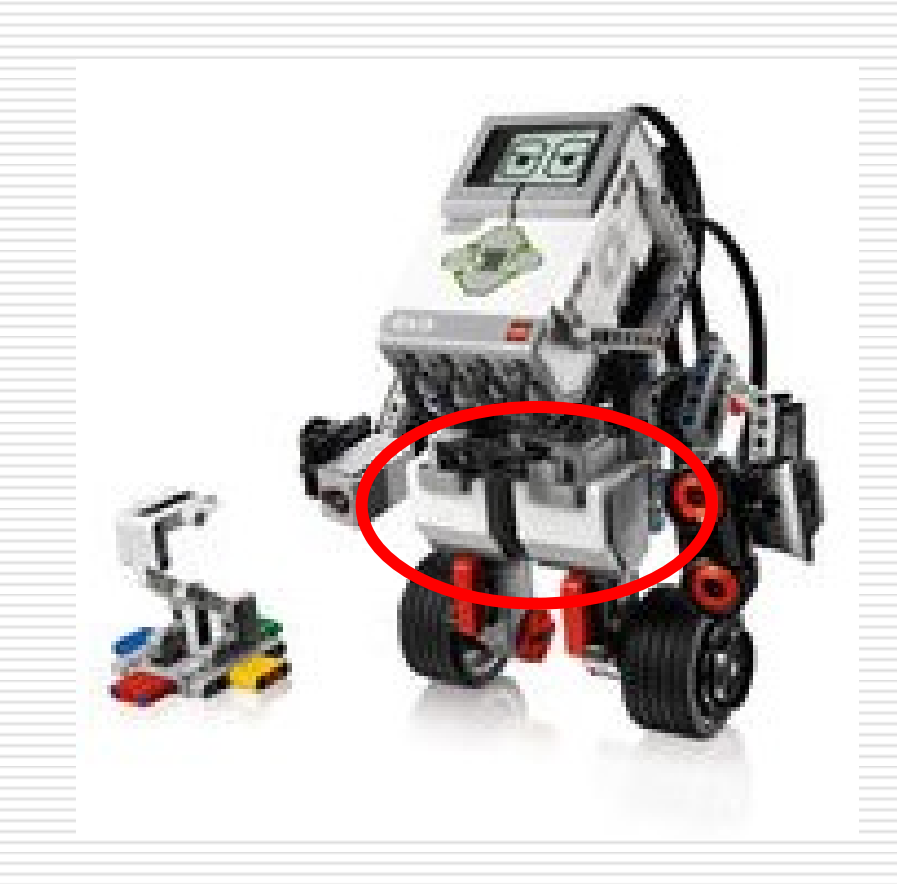

モーターとつなぐ

# □ Dの穴と、モーターの後ろの穴をコードでつなぐ、 ■ モーターはAからDのどれかにつなぐ.

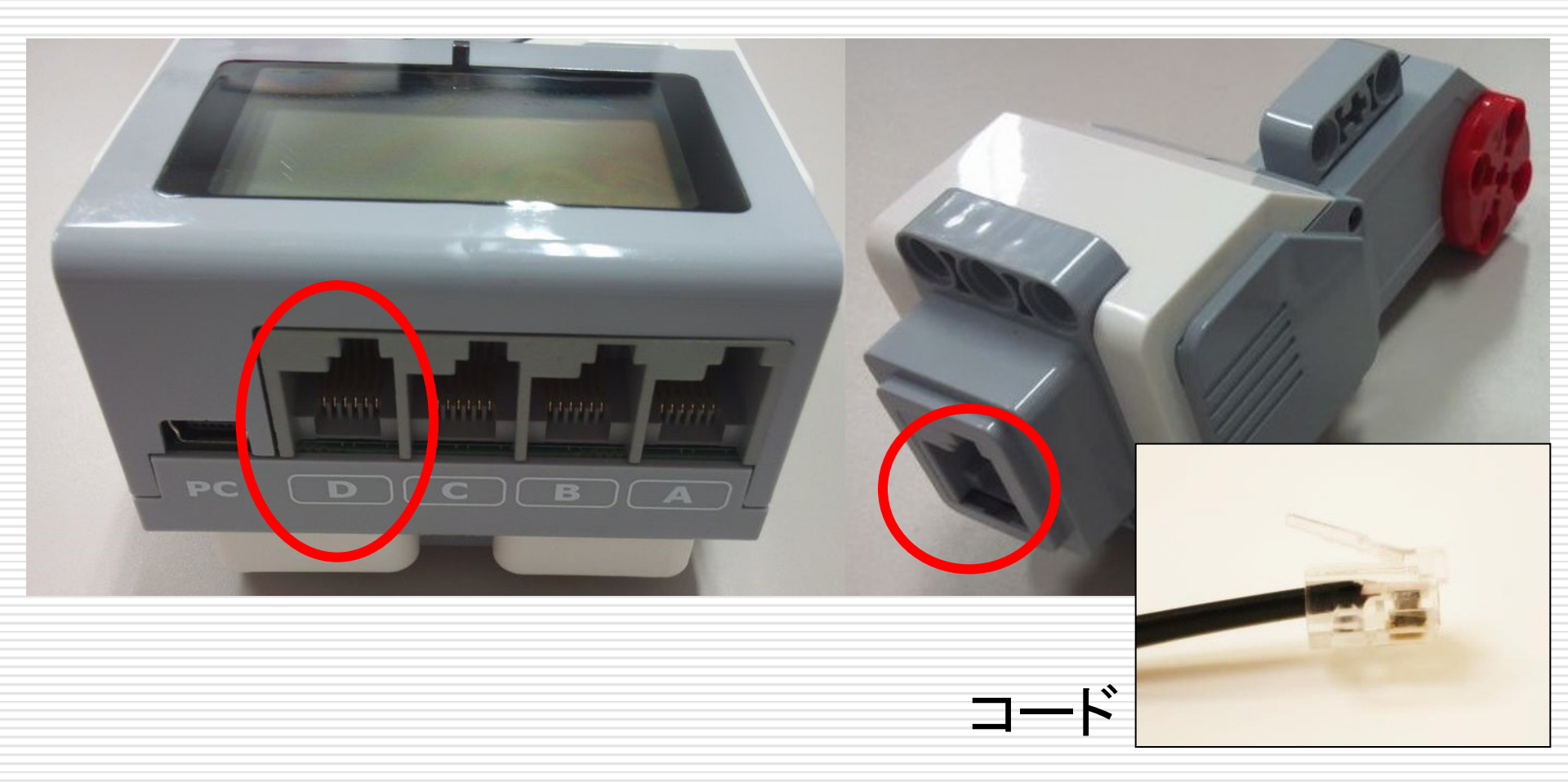

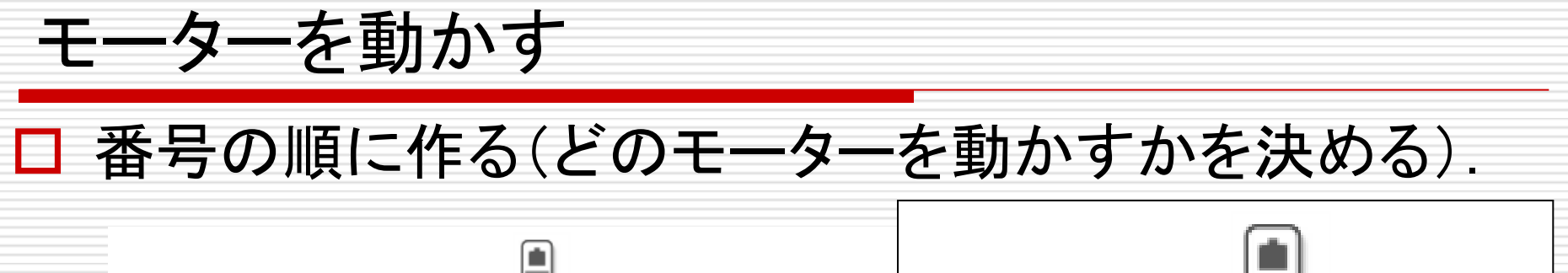

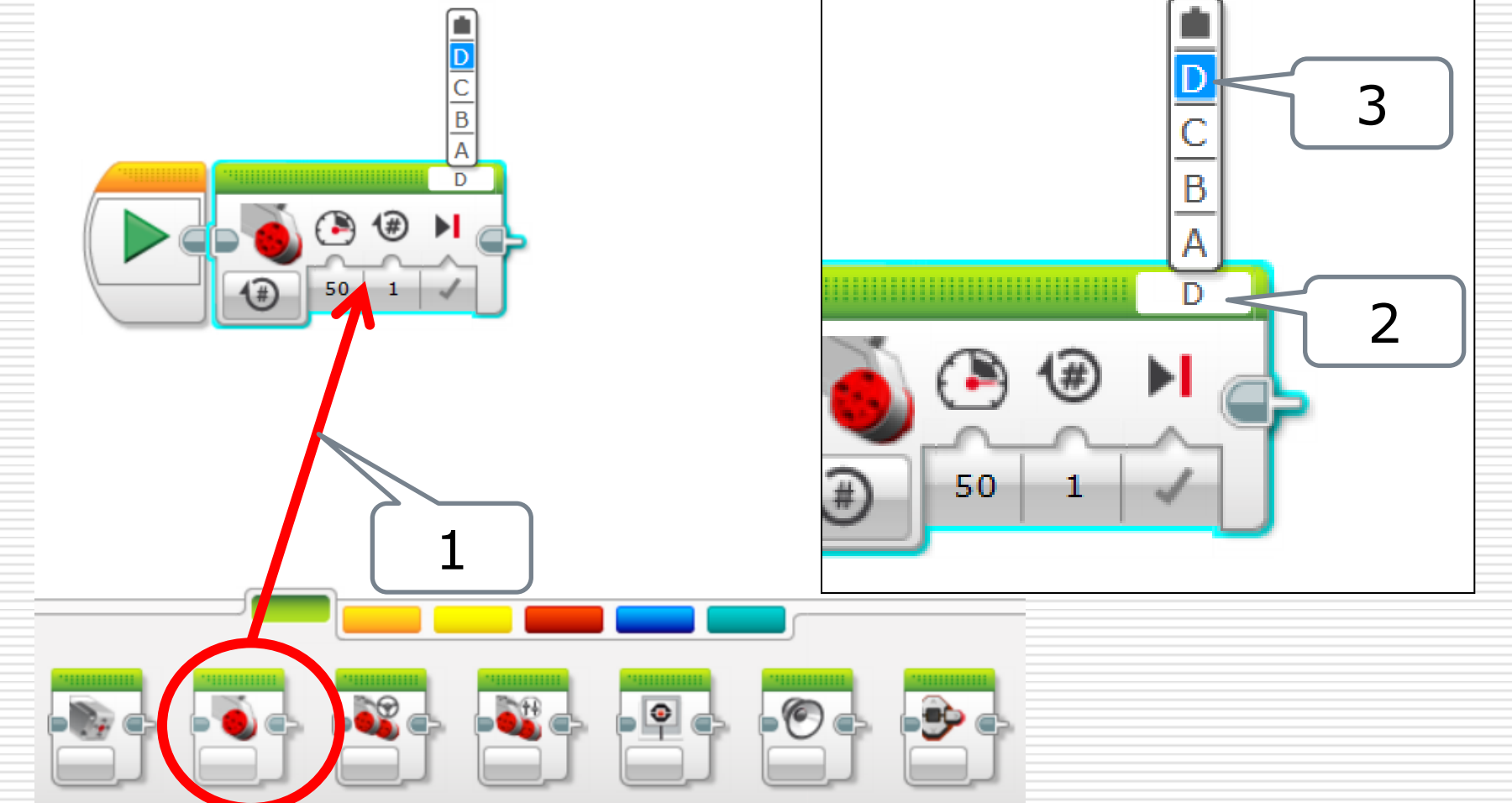

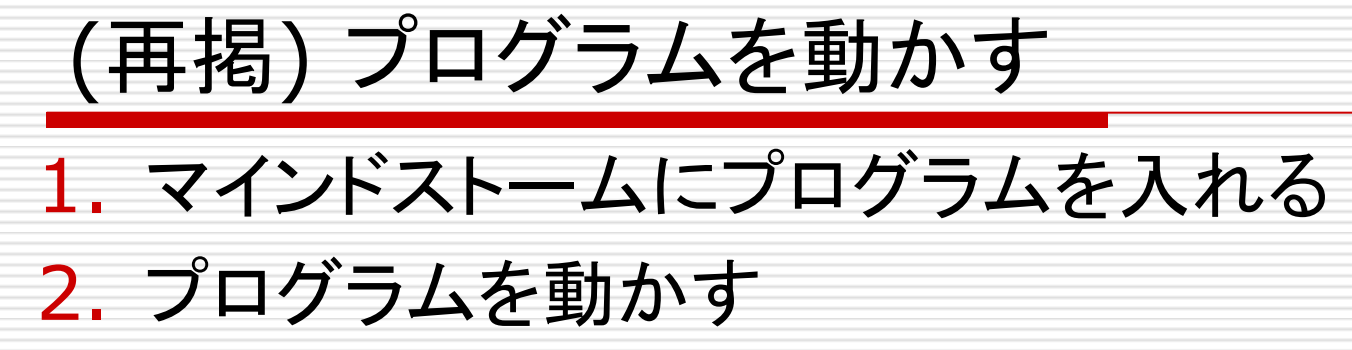

| EV3 Tア-ムウェア: V1.07H 接続タイプ: USB Example Example Example Complete Complete Comple |
|----------------------------------------------------------------------------------------------------|
|----------------------------------------------------------------------------------------------------|

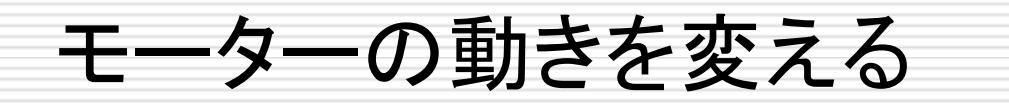

# □ 回る方向や強さ、何度回すかを変えられる. ■ いろいろ変えてみよう.

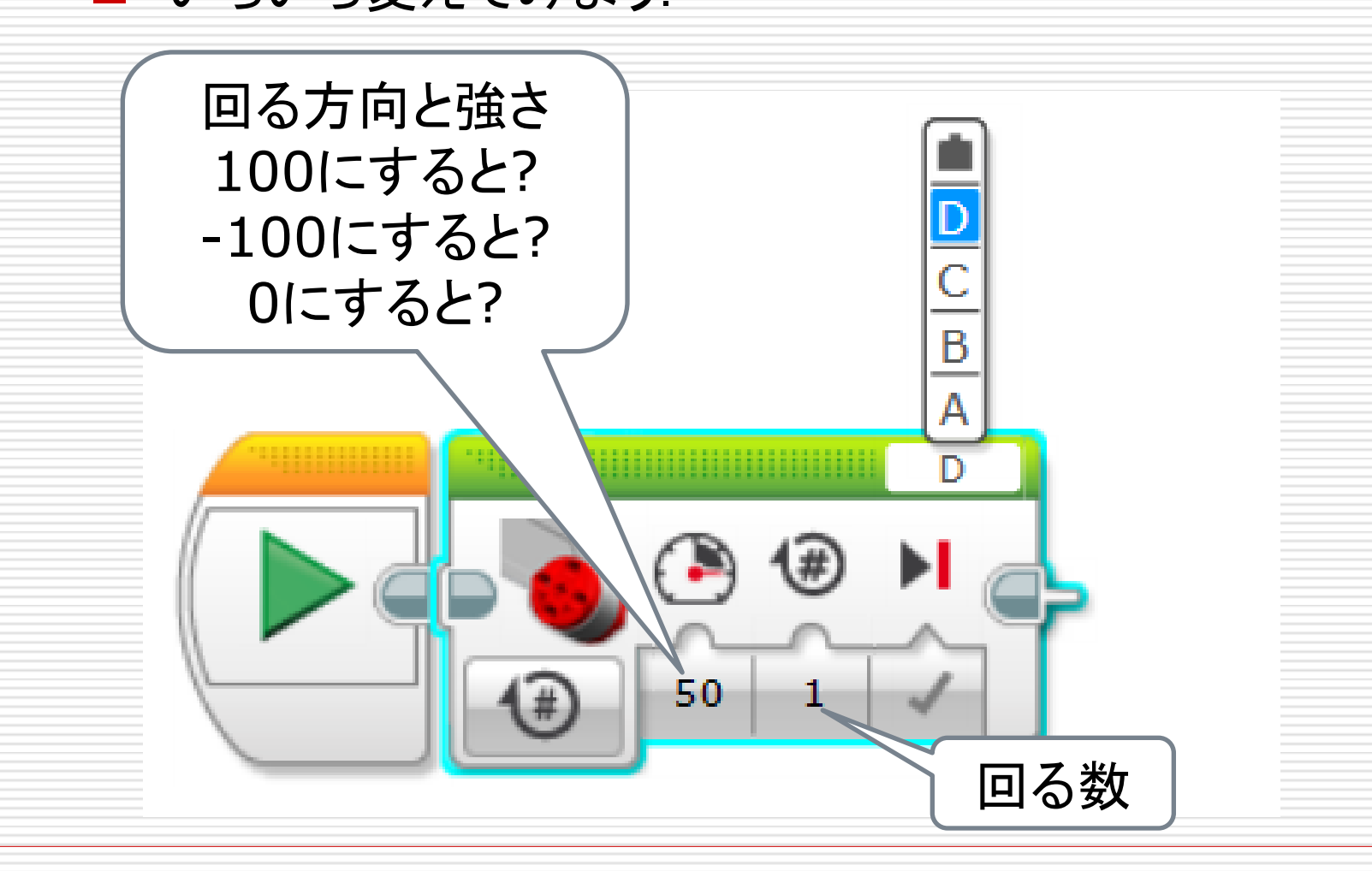

# モーターは動いたかな?

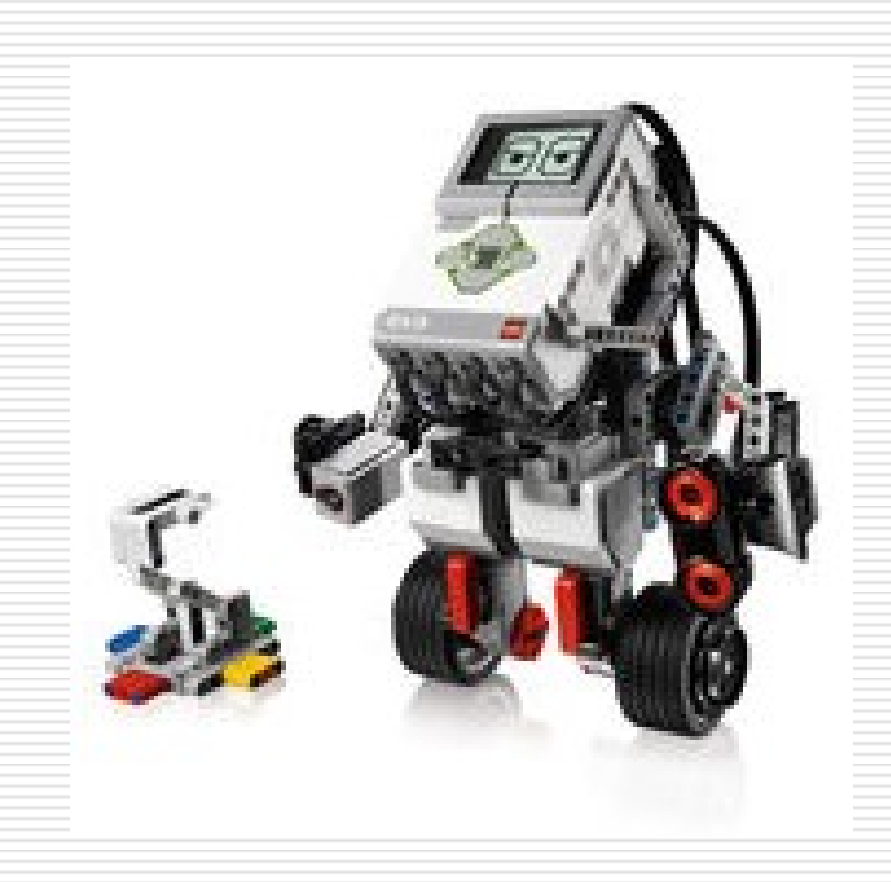

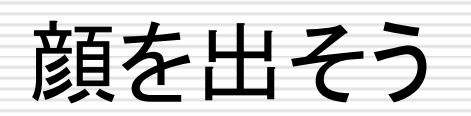

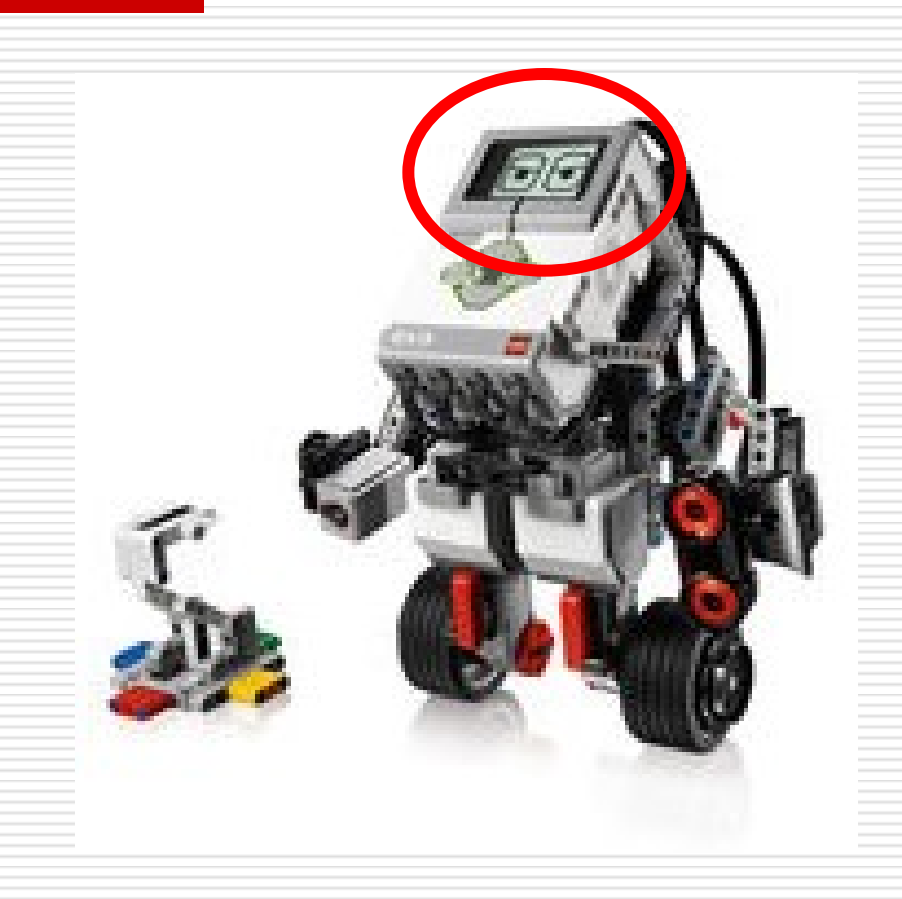

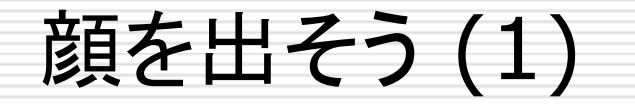

### □ 図のようにブロックをつなげる.

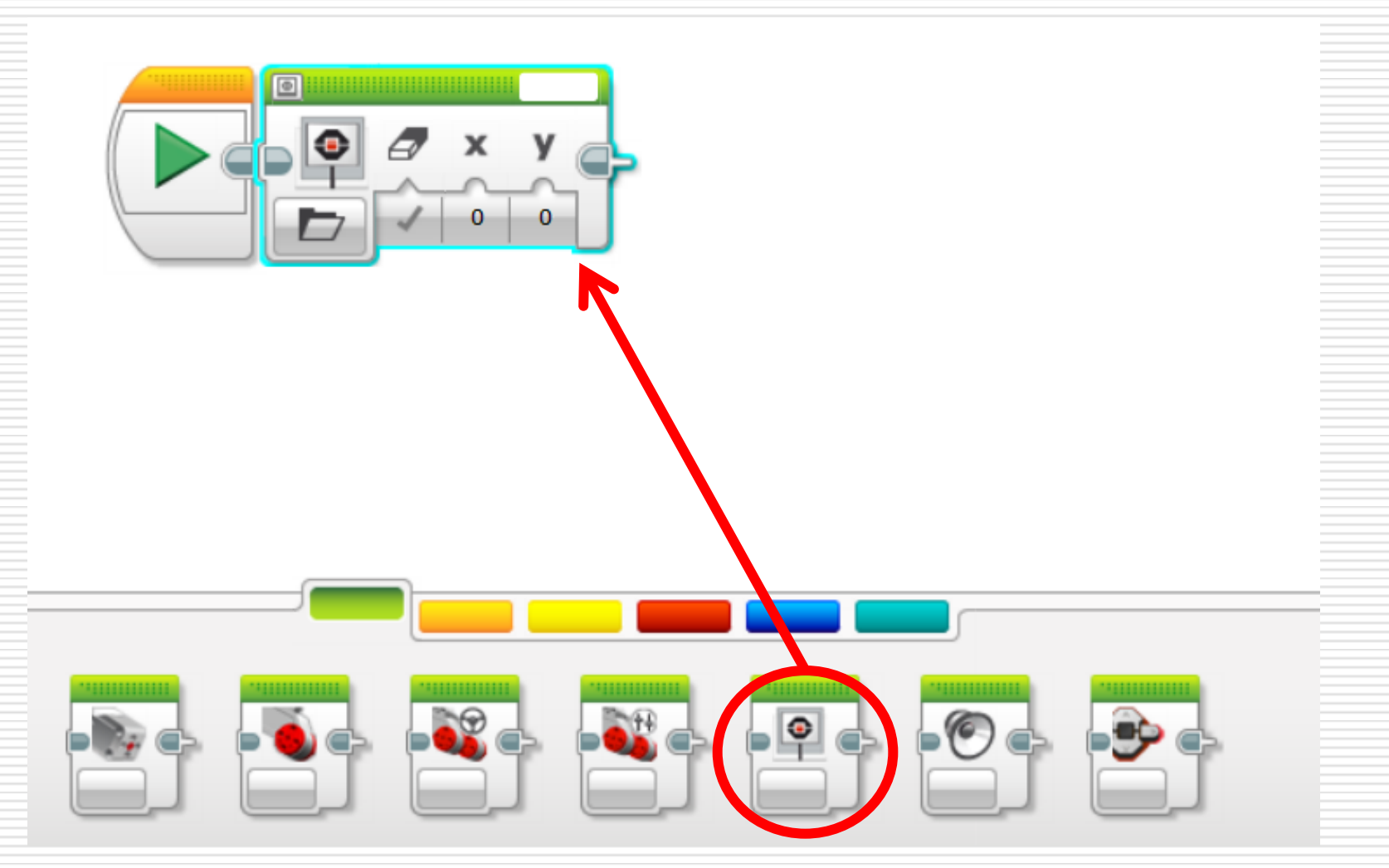

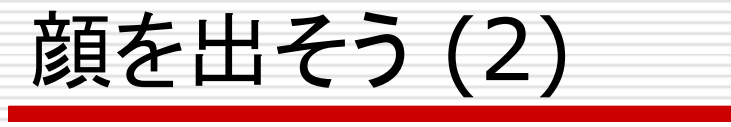

### □ 番号の順にクリックする.

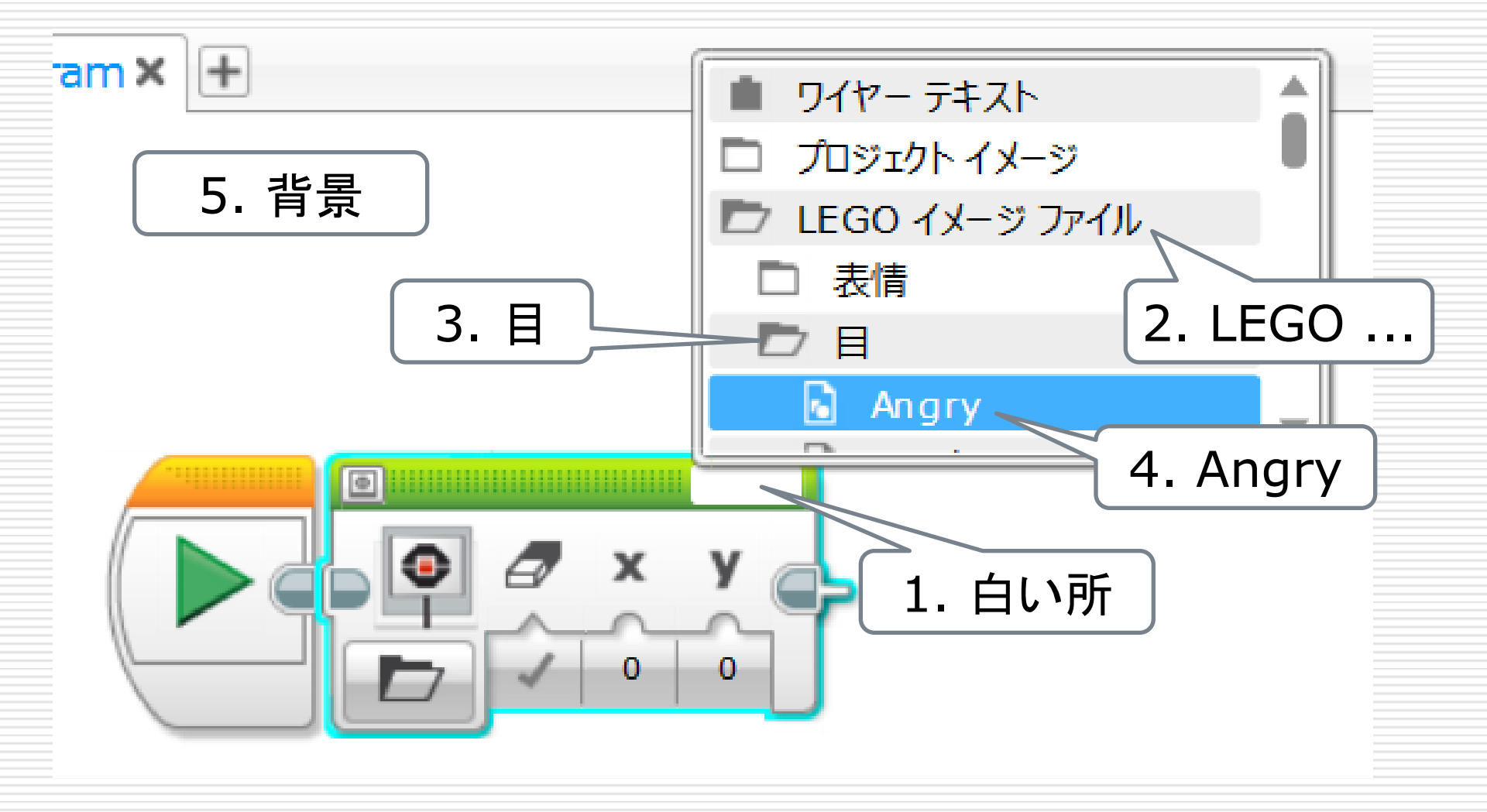

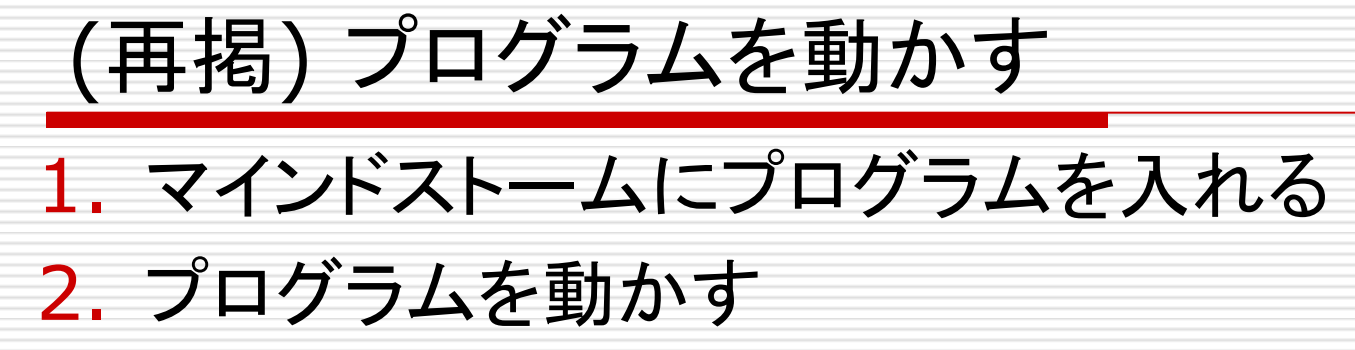

| EV3 Tア-ムウェア: V1.07H 接続タイプ: USB EX3 EX3 C C |  |
|----------------------------------------------------------------------------------------------------|--|
|----------------------------------------------------------------------------------------------------|--|

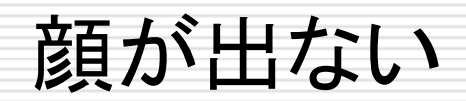

□ なぜかな?

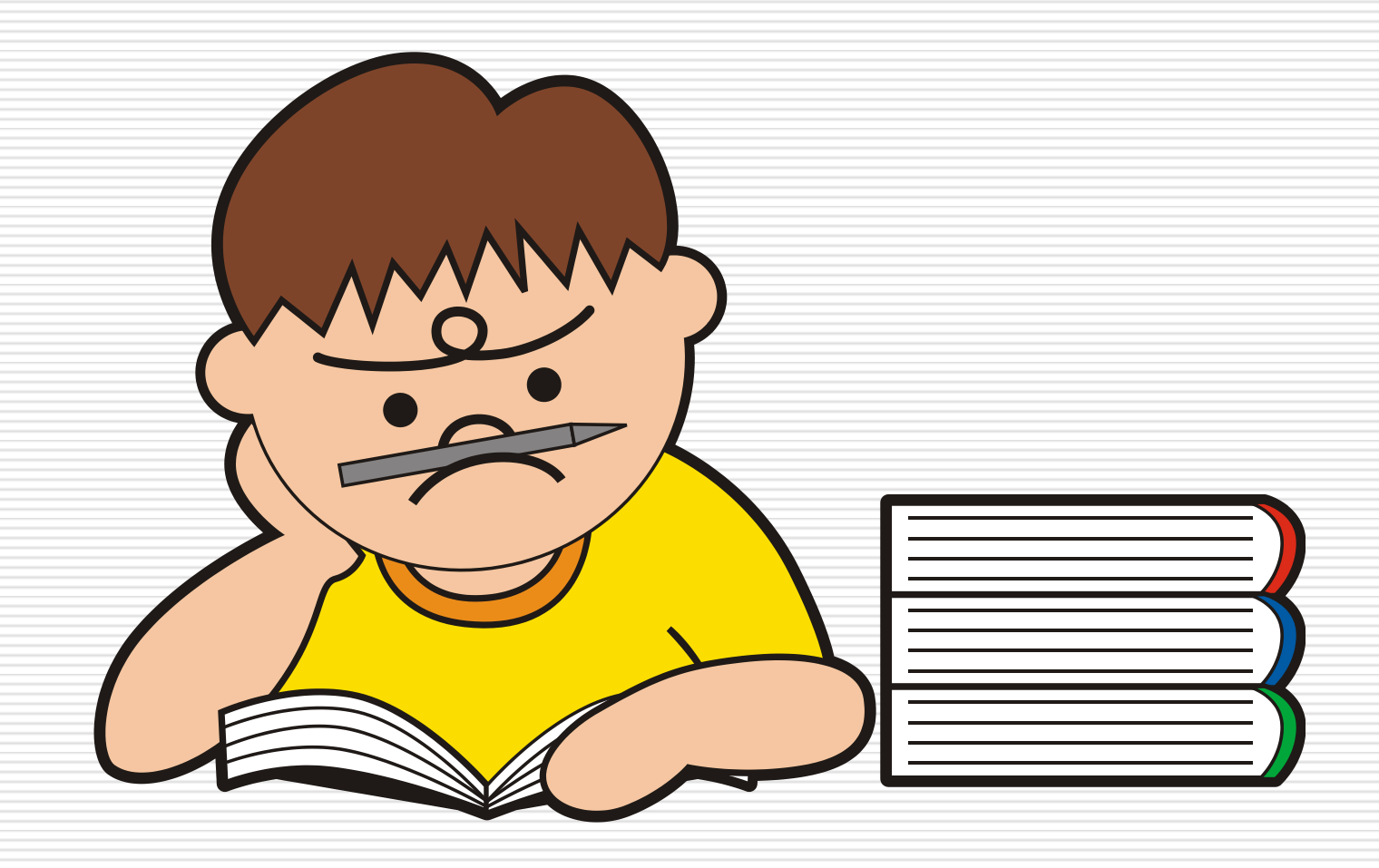

プログラムとは?

### コンピュータに指示するためのもの.

# □ 1のブロックからコンピュータが順に動かす. □ 2のブロックが動いた後, プログラムが終わる. ■ ほんのちょっとだけ顔が出ている.

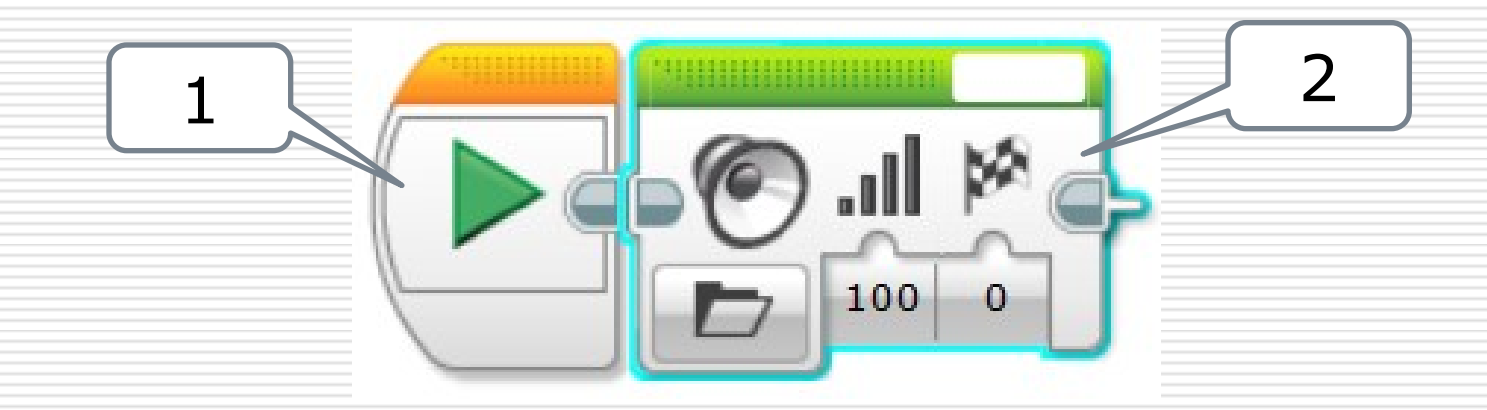

□ 2のブロックをずっと動かすには?

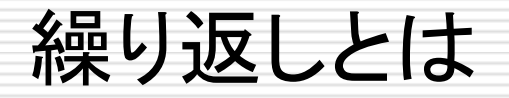

### □ 矢印の中のブロックを繰り返す.

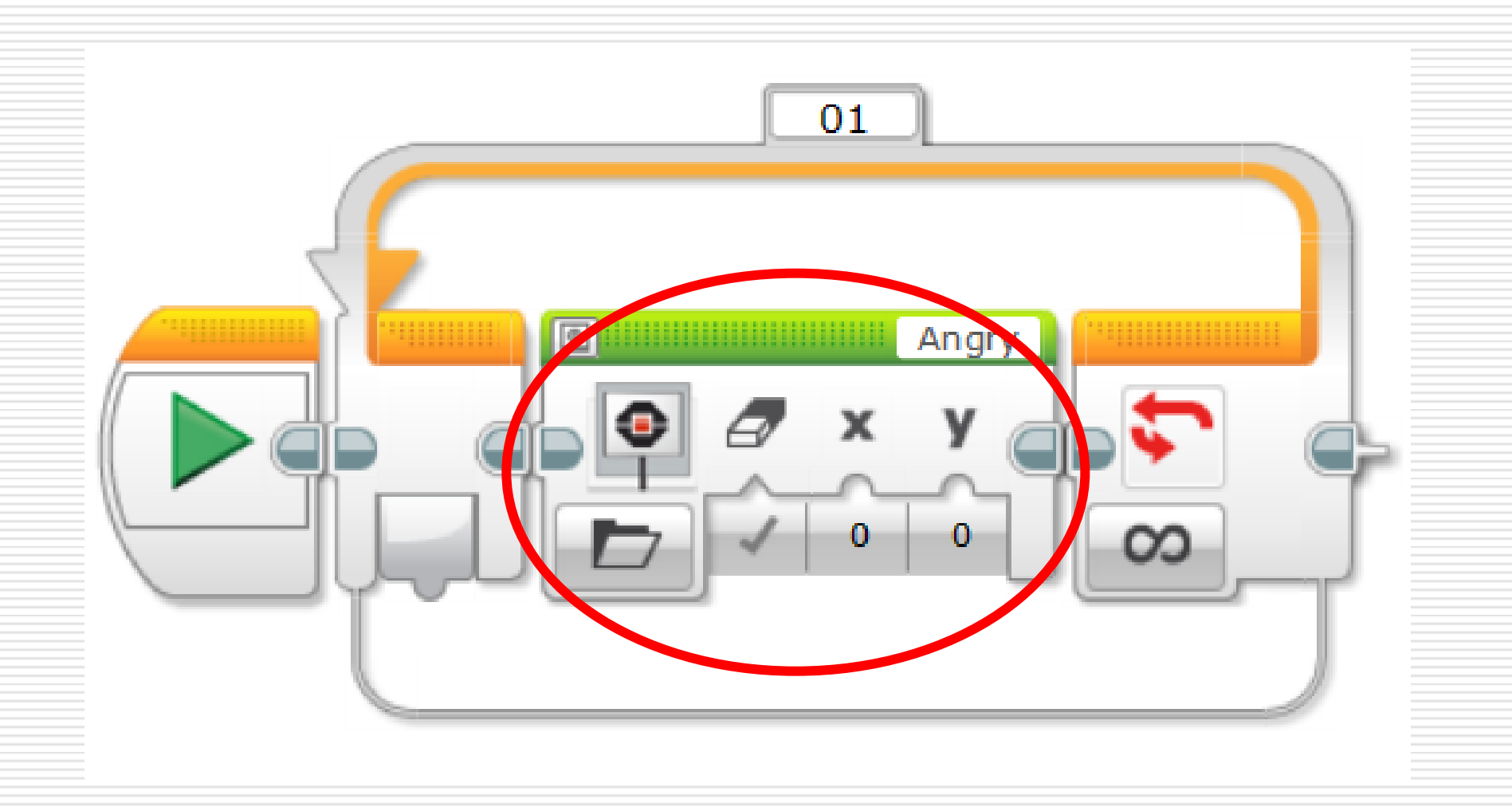

繰り返し

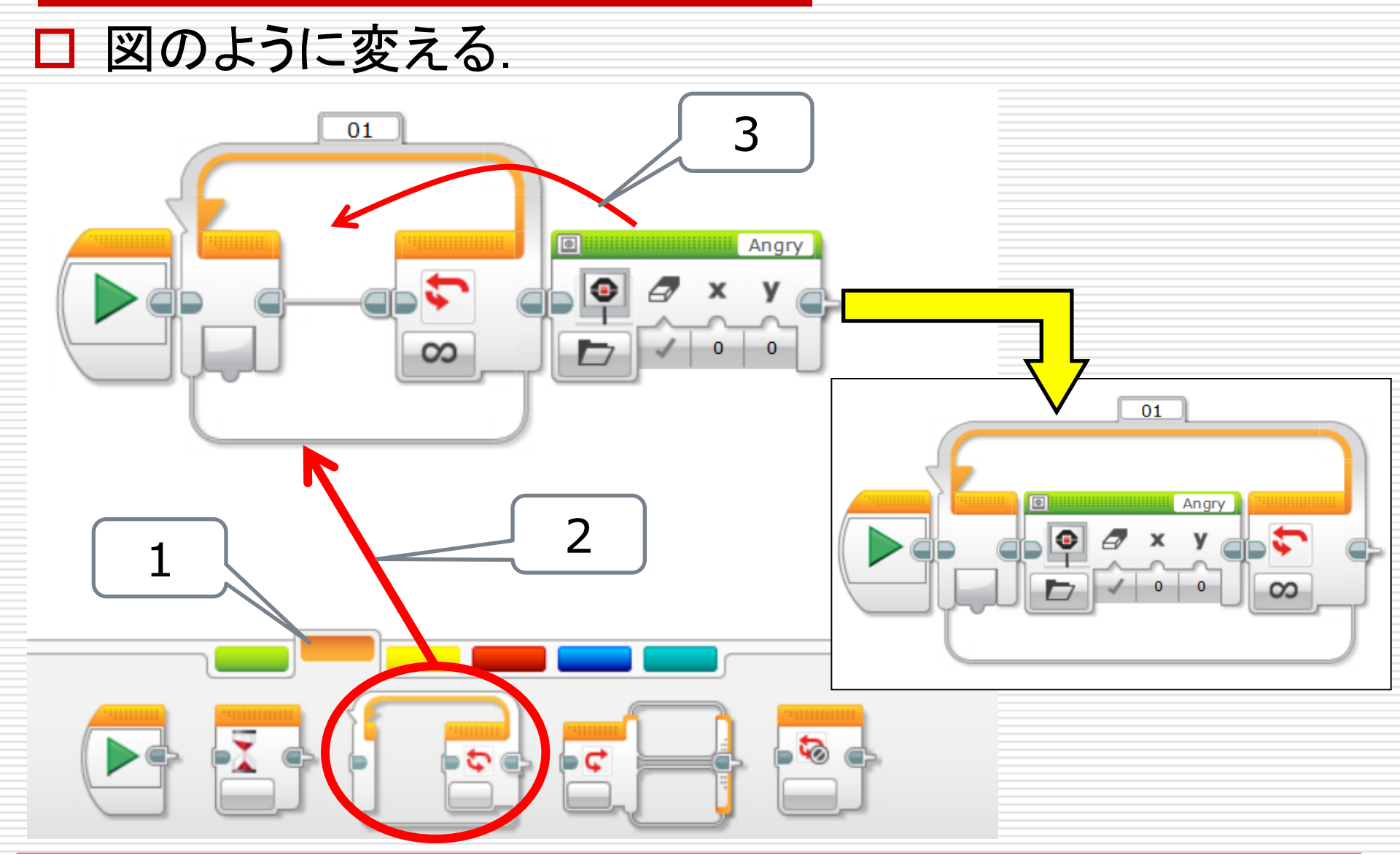

# プログラムを動かし、止める 1. マインドストームにプログラムを入れる 2. プログラムを動かす 3. 「2」のボタンをもう一度押すと、止まる.

| EV3<br>ファームウェア: V1.07H<br>接続タイプ: USB |  |
|--------------------------------------|--|

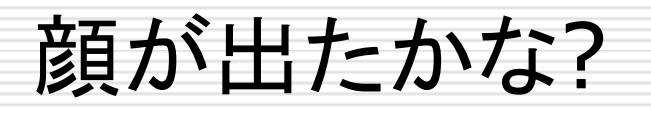

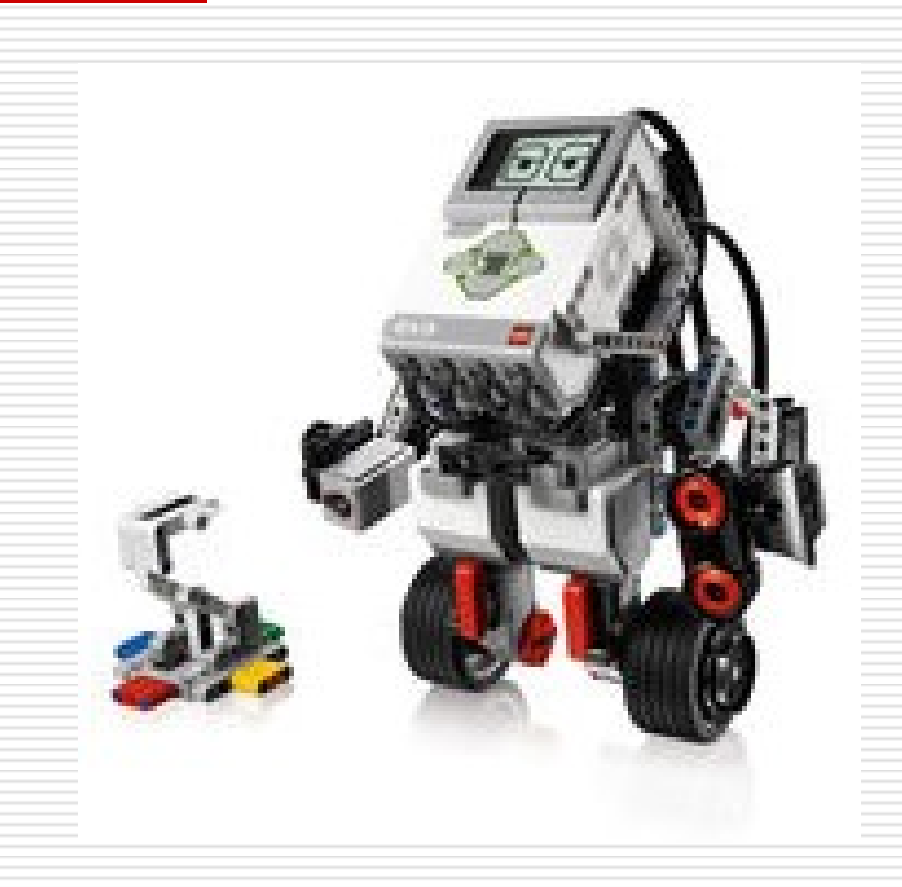

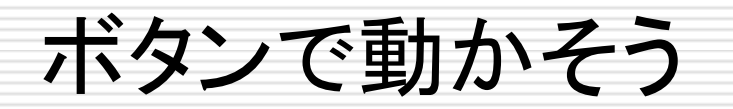

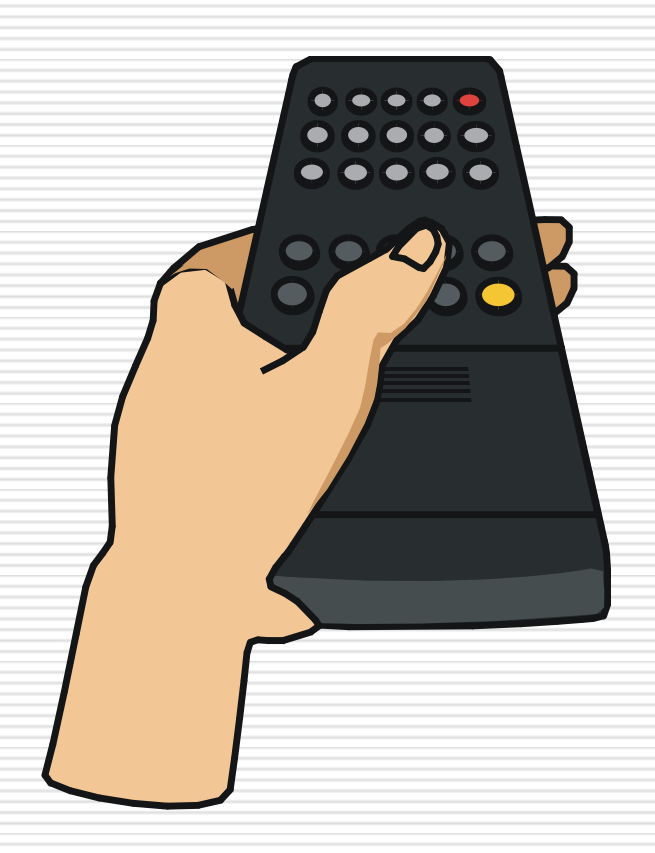

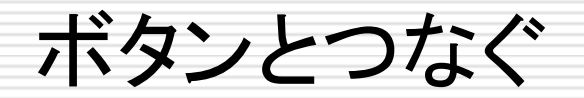

# □ 1の穴と、ボタンの後ろの穴をコードでつなぐ、 ■ ボタンなどのセンサーは1から4のどれかにつなぐ、

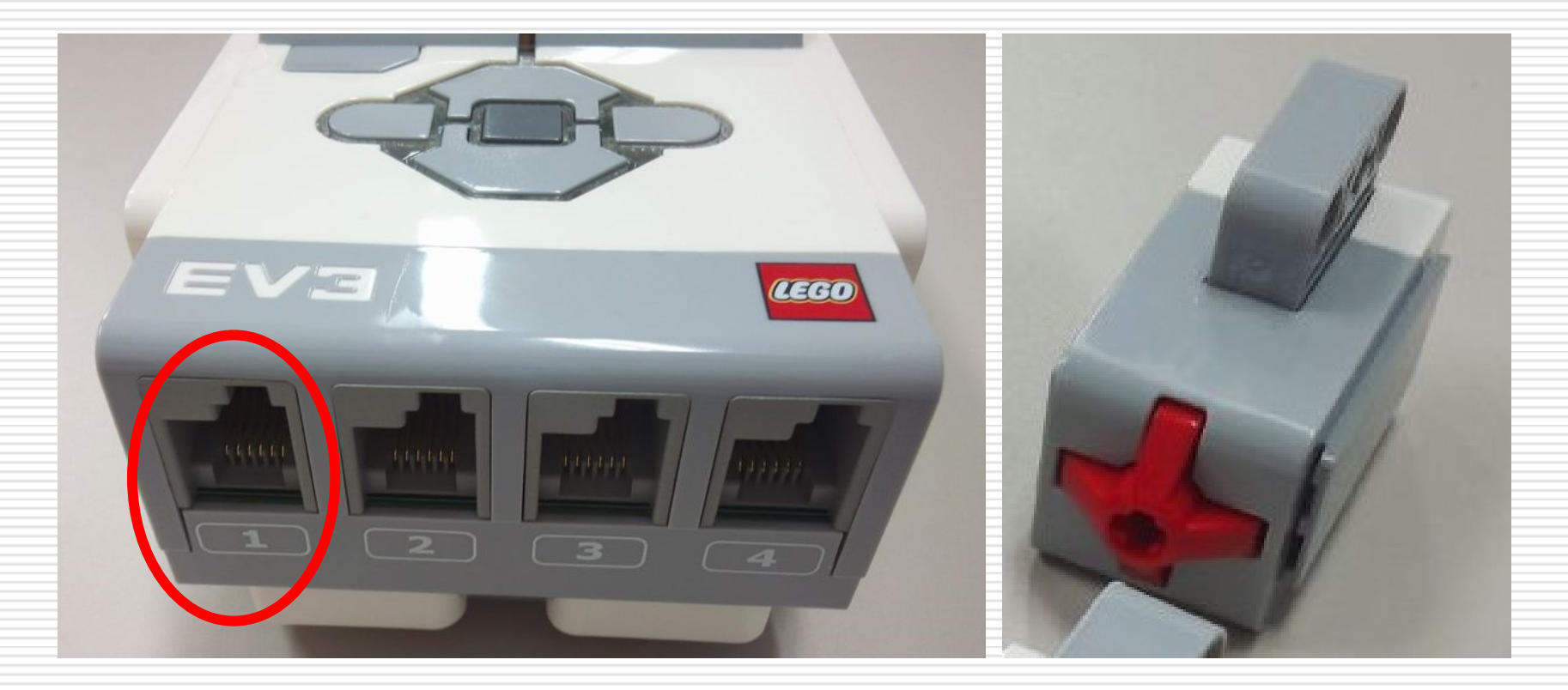

# ボタン読み取りと切り替え(1)

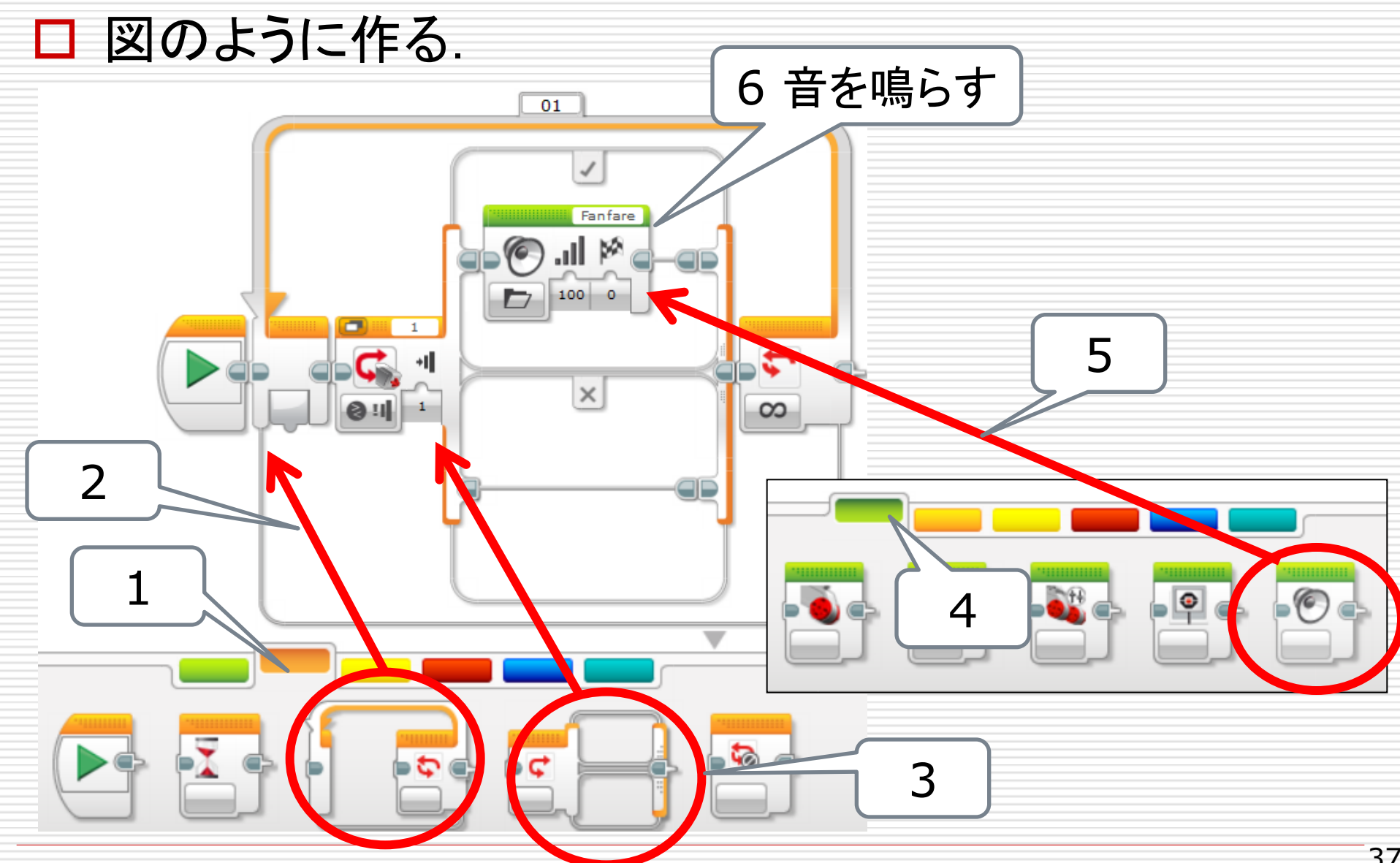

### ボタン読み取りと切り替え(2)

### □ 図のように作る(センサーの種類と穴を決める).

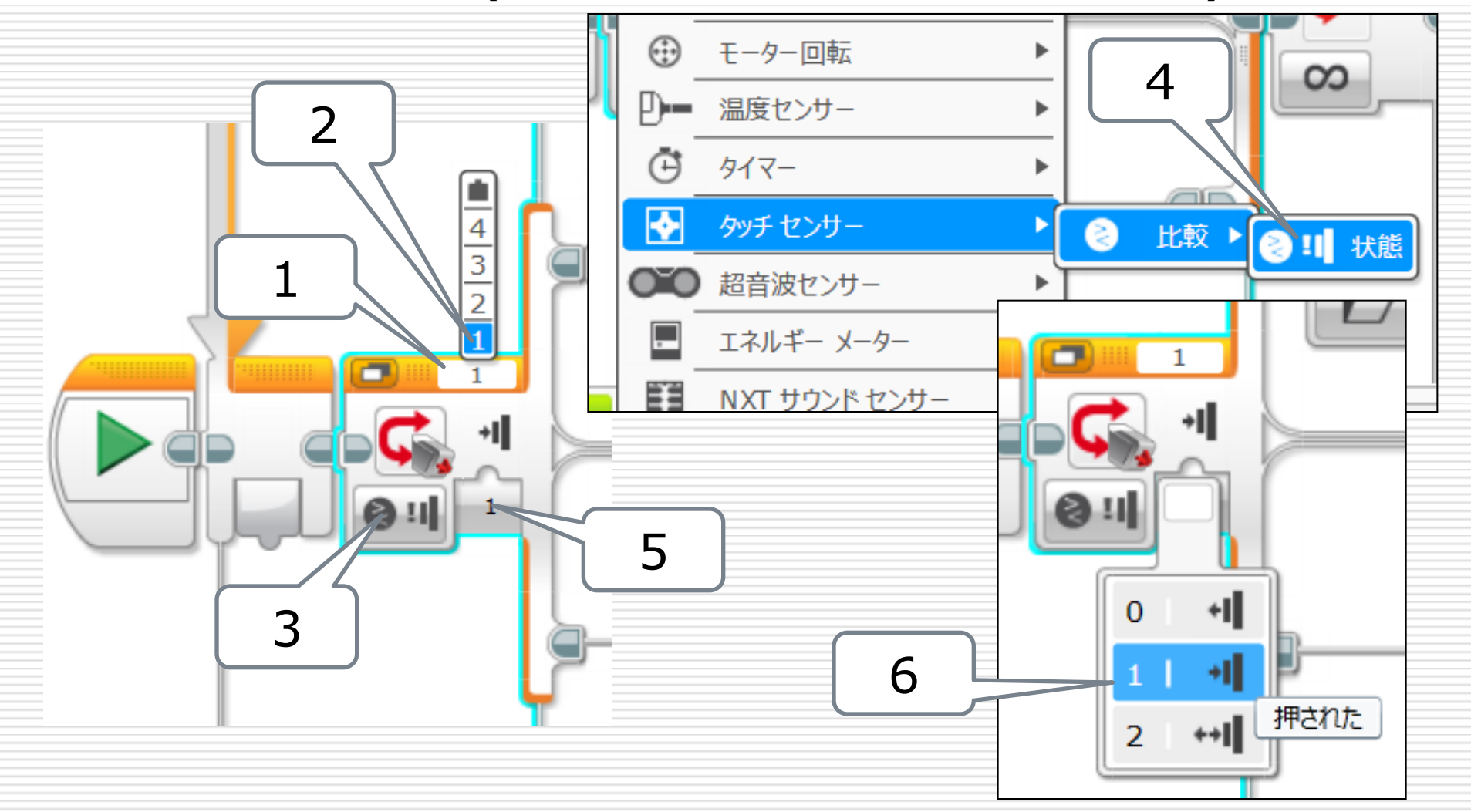

### ボタン読み取りと切り替えの動き(1)

ボタンが押されているか?
ボタンが押されていない

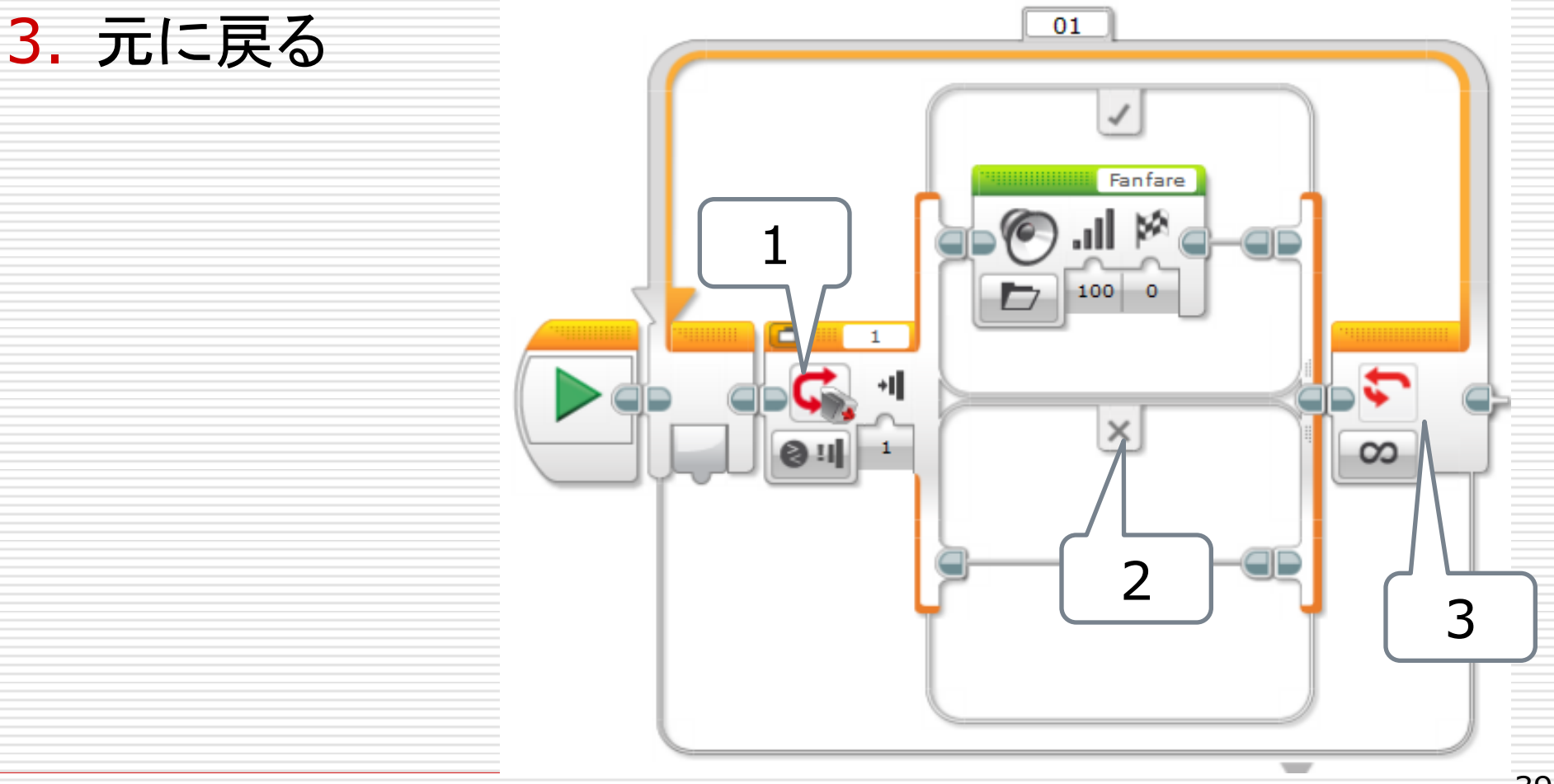

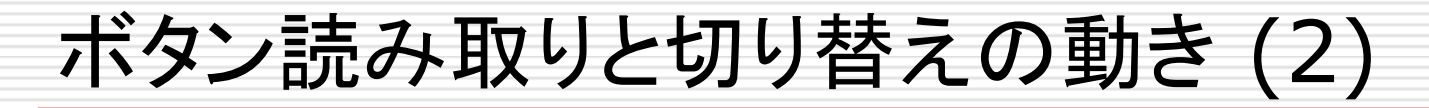

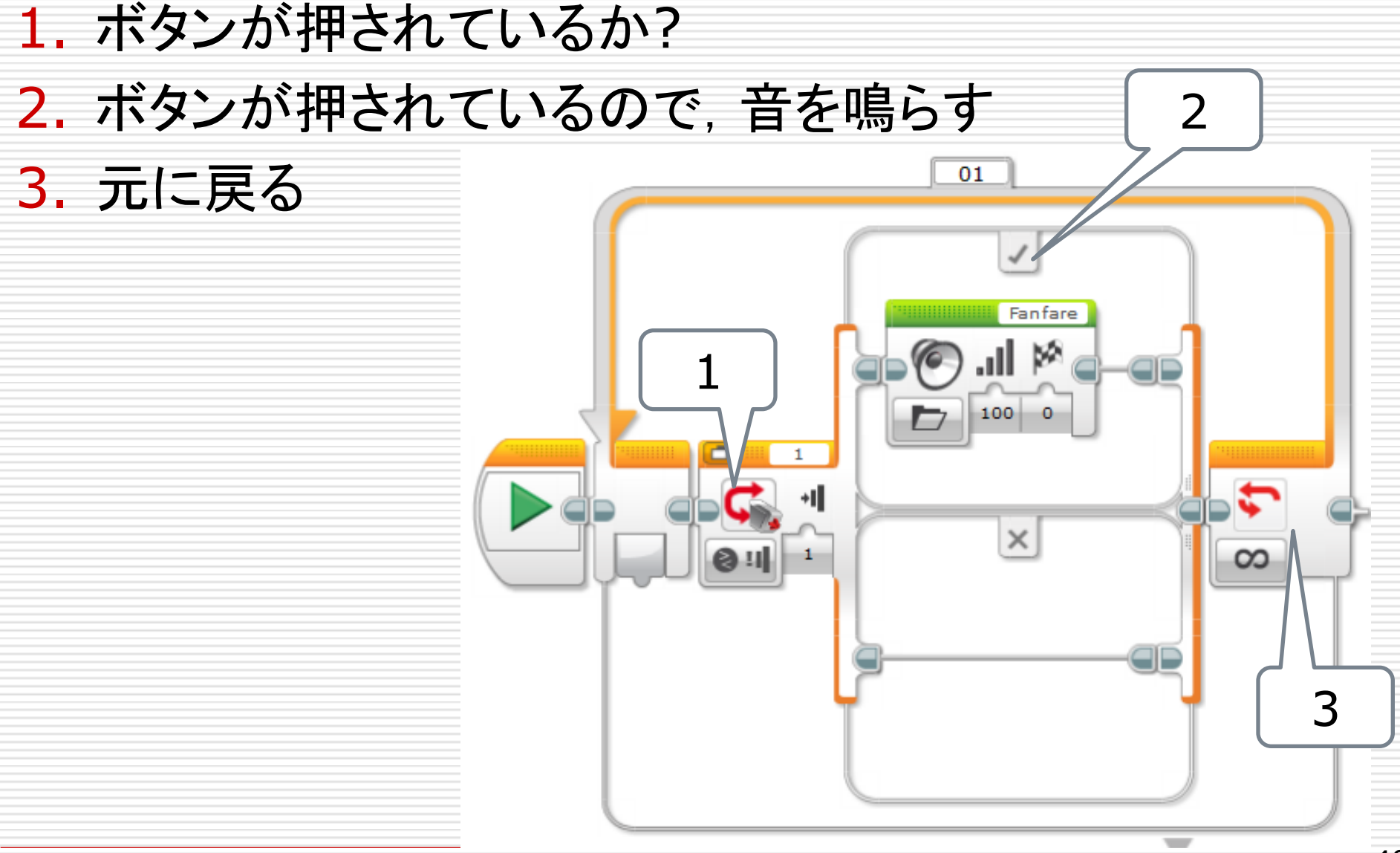

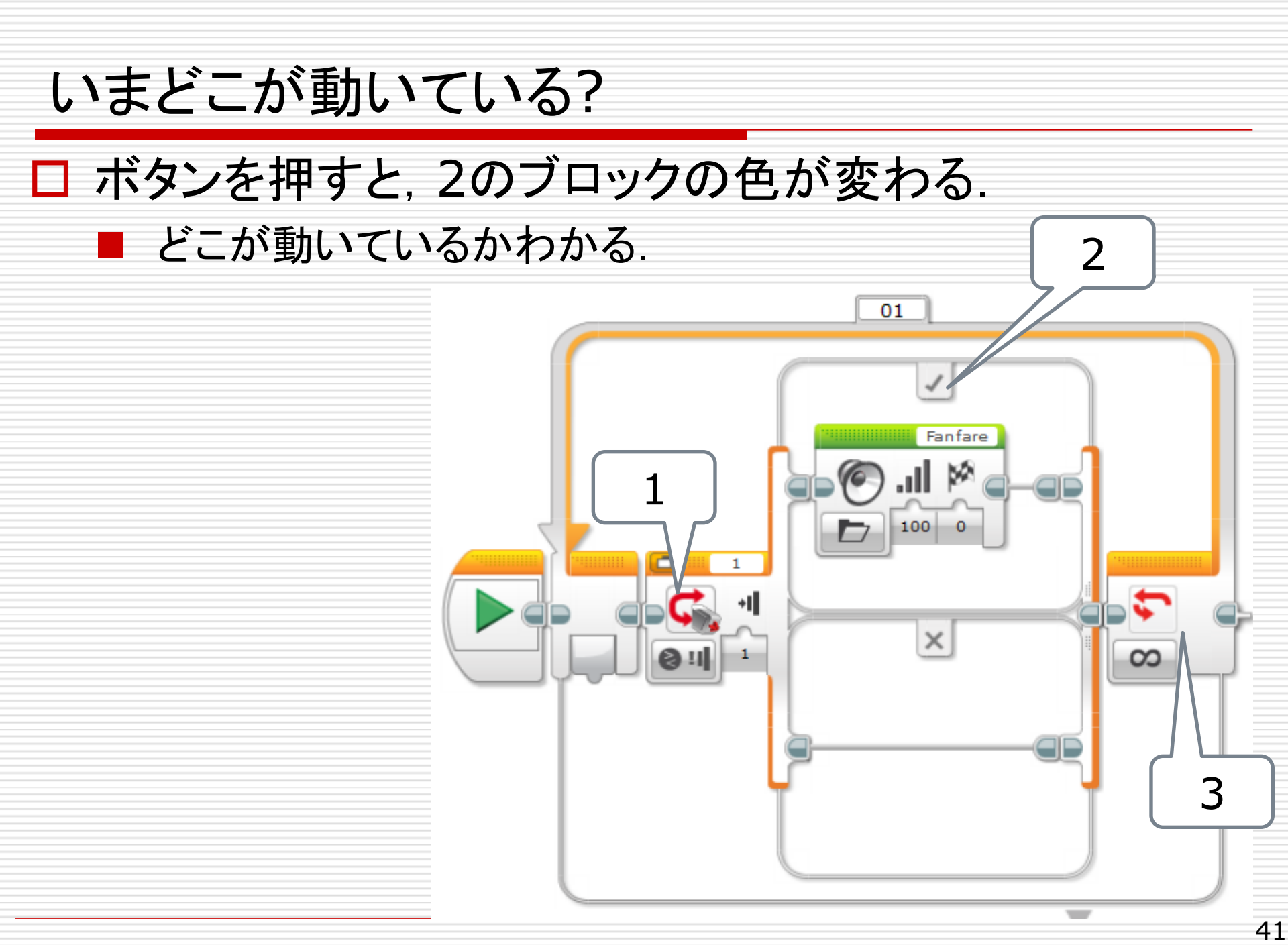

# ボタンを押すと、音が鳴ったかな?

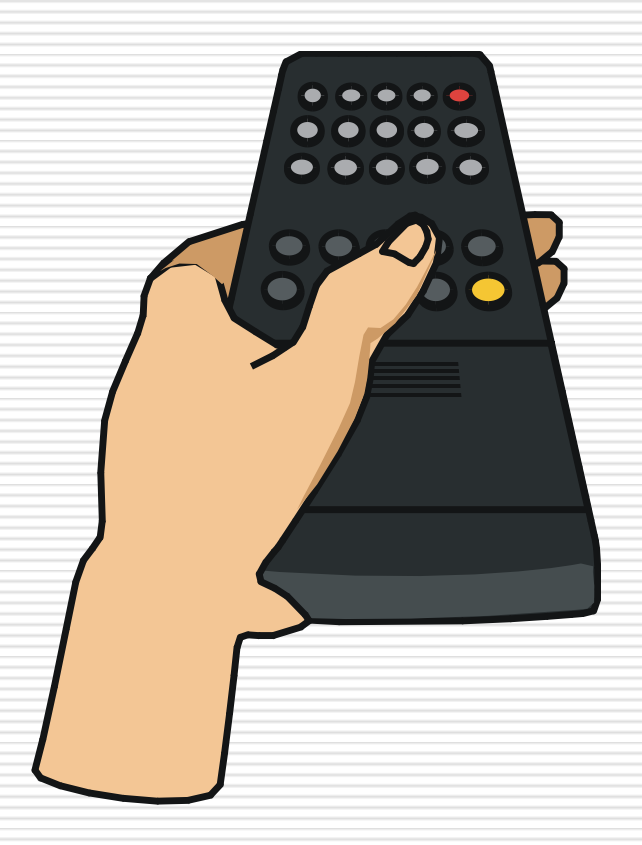

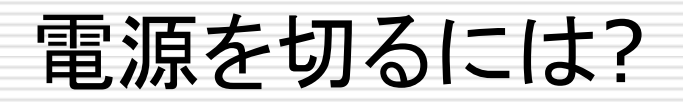

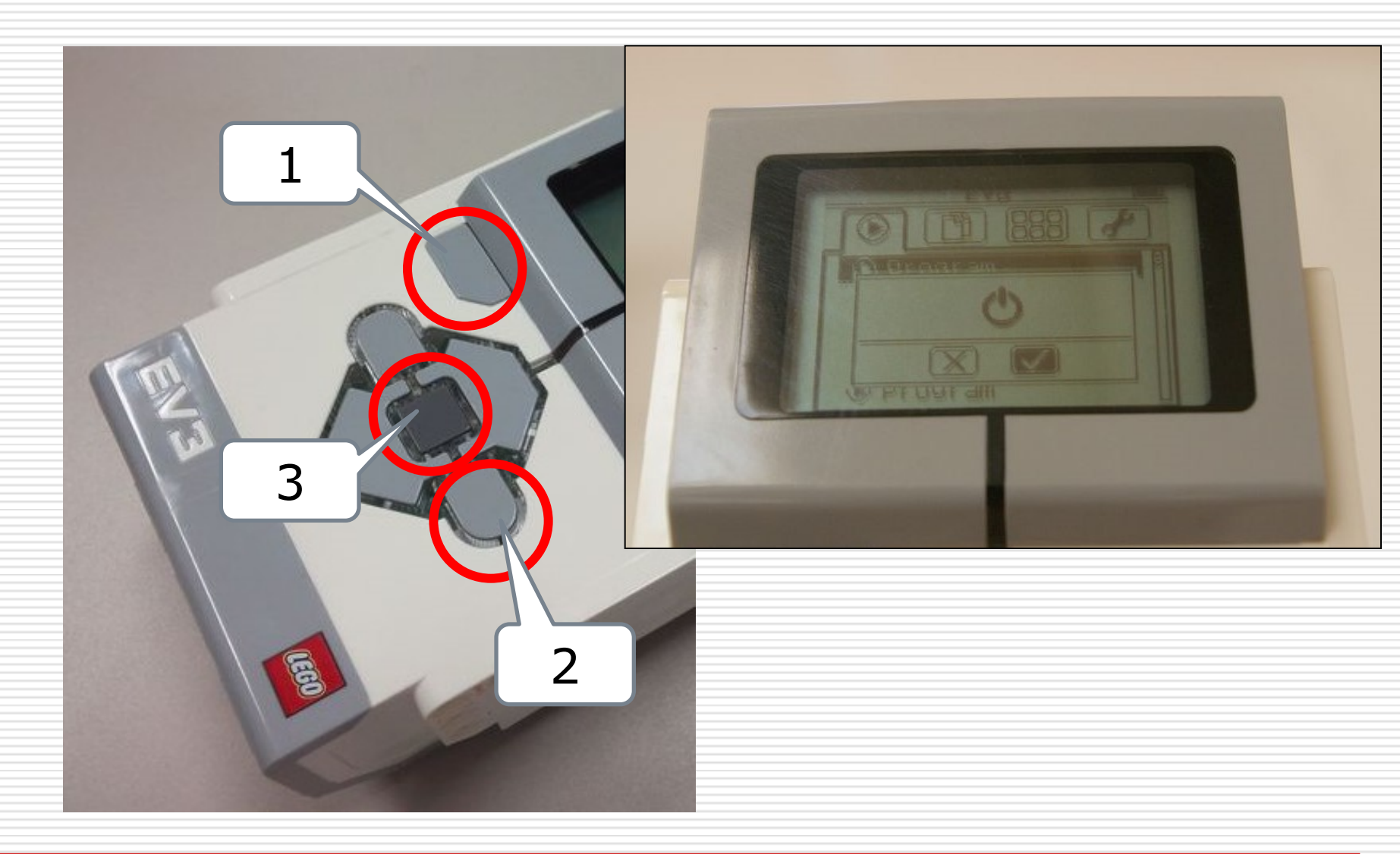

![](_page_44_Picture_0.jpeg)

### □ ホームページの説明書(45ページまで)を見て、クルマ

![](_page_44_Picture_2.jpeg)

ニアピンゲーム

- ロ ゴールに最も近づいたクルマが勝ち
- □ スタートは、ゴールから1m離れた地点
- □ 10分間でプログラムを作成
- □ 戦略はいろいろ
  - モータを一定時間動かす
  - センサを使って、ゴールの場所を突き止める
  - がんばって音を鳴らす

![](_page_46_Picture_0.jpeg)

□ 測定距離=黒丸の中心からクルマの全面中央までの 距離

![](_page_46_Picture_2.jpeg)

![](_page_47_Picture_0.jpeg)

### □ 図のように作る. パソコンとのケーブルを最後に外す

![](_page_47_Figure_2.jpeg)